# **FINANSIA** GLOBAL

# **VNTRADE** Price Board Instruction

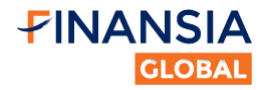

# Contents

| 1. Account Activation Instruction 1         |
|---------------------------------------------|
| 2. Log-in Instruction                       |
| 3. Customize Price Board display            |
| 4. Order Placing Instruction                |
| 4.1. How to place order                     |
| 4.2. Steps to place order                   |
| 5. Order Modifying/Cancelling Instruction   |
| 5.1. Option 1:                              |
| 5.2. Option 2:                              |
| 6. Lightning Price Board Instruction        |
| 6.1. Searching information                  |
| 6.2. Creating/Deleting Watchlist            |
| 6.3. Adding/Removing stock from a watchlist |
| 7. Reporting Instruction                    |
| 7.1. Asset Management17                     |
| 7.2. Statement Report                       |
| 8. Rights Reference - Subscription          |
| 8.1. Right Reference                        |
| 8.2. Right Subscription                     |
| 9. Mobile App Instruction                   |
| 9.1. Login instruction                      |
| 9.2. Second-layer authentication            |
| 9.3. Menu Bar on Market Screen              |
| 9.4. Order Placing Instruction              |
| 9.5. Order Editing/ Canceling Instruction   |
| 9.6. How to create the watchlist            |
| 9.7. D-Stock Research Center                |

สนใจลงทุนติดต่อ Global Trading Department

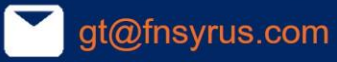

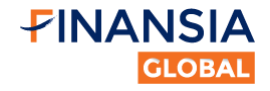

# **1. Account Activation Instruction**

Before trading, the first step is to activate your trading account. To do that, you need to check your email to find out the verifying email similar to the one below. The email includes following information: user name (similar to your email), auto-generated password (you need to change this after first-time login), and other personal details (full name, gender, ID number, phone and email).

| To                                                         | Vndirect Account NoR<br>FINANSIA SYRUS: Please verif                                                                         | eply <account<br>y your trading acco</account<br> | .systerm@vnds.com.vn><br>punt             |
|------------------------------------------------------------|----------------------------------------------------------------------------------------------------|---------------------------------------------------|-------------------------------------------|
| Dear NGU                                                   | IYEN CHANH                                                                                                    |                                                   |                                           |
| You are op<br>Full Name                                    | pening a FINANSIA SYRUS Tr<br>: NGUYEN CHANH                                                                                 | ading Account wit                                 | h the information below:                  |
| User Name                                                  | e:                                                                                                    |                                                   |                                           |
| Password:                                                  | 9f9fr46bg                                                                                                    |                                                   |                                           |
| Gender: Fl                                                 | EMALE                                                                                                    |                                                   |                                           |
| Email:                                                     |                                                                                                    |                                                   |                                           |
| Phone Nur                                                  | mber:                                                                                                    |                                                   | Click this link to                        |
| Identificatio                                              | on Number:                                                                                                    |                                                   | verity account                            |
|                                                            |                                                                                                    |                                                   | 7/                                        |
| To verify you                                              | ur account, please click the following                                                                                       | link:                                             |                                           |
|                                                            |                                                                                                    | ERIFY ACCOUN                                      | D                                         |
| By accessi                                                 | ing this link, you are ensuring a                                                                                            | about all informatio                              | n which was given to FINANSIA SYRUS.      |
| FINANSIA                                                   | SYRUS is not responsible for                                                                                                 | any incorrect infor                               | mation.                                   |
|                                                            |                                                                                                    |                                                   |                                           |
| Best Regard                                                | ls,                                                                                                    |                                                   |                                           |
| FINANSIA S<br>Address: 999<br>Contact num<br>Website : htt | SYRUS SECURITIES PUBLIC COMP<br>9/9 The Offices at Central World 18th<br>1ber: (+66) 02-625-2479-82<br>1bs://www.fnsvrus.com | PANY LIMITED<br>n, 25th floor, Rama 1 F           | Road, Pathumwan, Pathumwan, Bangkok 10330 |

After clicking in that link, you will be informed if your account has been successfully activated.

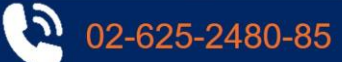

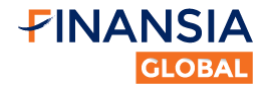

# You will also receive a welcome email afterwards.

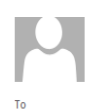

Vndirect Account NoReply <account.systerm@vnds.com.vn> Welcome to FINANSIA SYRUS SECURITIES

#### Dear NGUYEN CHANH

Welcome to FINANSIA SYRUS. We would like to thank you for opening your account at FINANSIA SYRUS. Your FINANSIA SYRUS Trading Account was successfully opened. Your trading information is listed below: Username: Account Number: Password: Please view in the previous email Notice: For security reasons, you must change your password after login in the first time. To change your password, click link: CHANGE YOUR PASSWORD

Follow the instruction to change your password as below:

In case your account failed to be verified with the following notice, please call 02-625-2480 to 85 or send email to <u>gt@fnsyrus.com</u>.

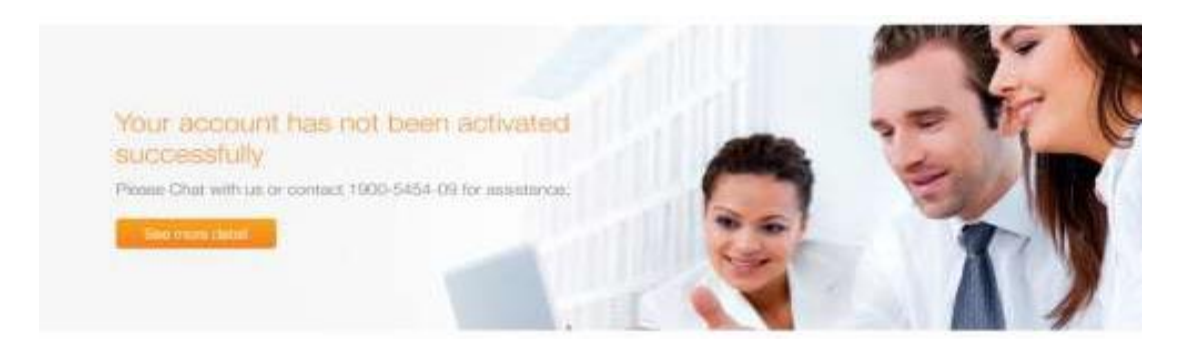

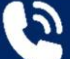

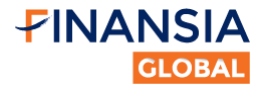

# 2. Log-in Instruction

# Step 1: Access Price Board

You can access Lightning Price Board at https://vntrade.fnsyrus.com.

|                                       | <b>F</b> IN                          | ANS                                      | SIA                                       | S                                          | Symbol o                              | letails                                   | <b>()</b> 1                                       | 1:25:02 1                                 | 1/13/20                        | 20                                                    |                                       |                                                |                                 |                                    |                                            |                                            |                                                   |                      |                                                         |                                          |                                         |                                            |                             | 4<br>전<br>전<br>전<br>전                          | ٩Lo                                                  | g in                                    |
|---------------------------------------|--------------------------------------|------------------------------------------|-------------------------------------------|--------------------------------------------|---------------------------------------|-------------------------------------------|---------------------------------------------------|-------------------------------------------|--------------------------------|-------------------------------------------------------|---------------------------------------|------------------------------------------------|---------------------------------|------------------------------------|--------------------------------------------|--------------------------------------------|---------------------------------------------------|----------------------|---------------------------------------------------------|------------------------------------------|-----------------------------------------|--------------------------------------------|-----------------------------|------------------------------------------------|------------------------------------------------------|-----------------------------------------|
| PRICE                                 |                                      | D ST                                     | OCK TR                                    | ading 🚽                                    | CASH                                  | TRANSAC                                   | TION -                                            | ACCO                                      | UNT INF                        | ormatio                                               | N -                                   | ANALYT                                         | ic tooi                         | LS 🕶                               |                                            |                                            |                                                   |                      |                                                         |                                          |                                         |                                            |                             |                                                |                                                      |                                         |
| 9h 10h<br>VN-INI<br>276,05<br>↑ 224 ( | 11h<br>DEX 1 1<br>1,161 S<br>1,161 S | 12h 1<br>962.14 (<br>Shares 4<br>5 ♥ 167 | 3h 14h<br>2.86 0.3<br>I,617.18<br>(5) Cor | 15h 9h<br>30%) VN<br>7 Bil 5<br>htinuous 4 | 10h<br>130-INDE<br>74,877,6<br>18 (0) | 11h 12h<br>X ↑ 926<br>60 Share:<br>2 ↓ 10 | <sup>13h</sup><br>.36 (3.3<br>s 2,171.<br>(0) Con | 14h 15h<br>6 0.36%)<br>854 Bil<br>tinuous | 9h 1<br>VNXA<br>268,i<br>↑ 170 | 00 110<br>01 110<br>15hare ↑<br>028,916 S<br>(0) ■ 94 | 12h 1<br>1,425.7<br>Shares 4<br>↓ 141 | 3h 14h<br>'3 (4.80 (<br>1,649.445<br>(0) Conti | 15h<br>0.34%)<br>5 Bil<br>nuous | 9h 10<br>HNX-II<br>27,6<br>7 70 (2 | h 11h<br>NDEX +<br>550,915 S<br>23) = 59 v | 12h 131<br>144.52 (1<br>hares 42<br>66 (13 | h 14h 1<br>0.10 0.074<br>23.918 Bil<br>5) Continu | -<br>15h 9H<br>%) HN | 10h 1<br>10h 1<br>10 <b>k</b> 1<br>16,296,9<br>10 (0) ■ | 1h 12h<br>EX ↑ 26<br>00 Shar<br>I 9 ↓ 11 | 13h<br>54.34 (0.<br>es 269.5<br>(0) Con | 14h 15r<br>06 0.029<br>i41 Bil<br>itinuous | 9h →<br>%) UF<br>14<br>↑ 95 | 10h 11h<br>2COM ↑ 6<br>,716,536 S<br>(18) ■ 72 | 12h 13h<br>4.64 (0.12 (<br>hares 174.<br>4 81 (22) ( | 14h 15h<br>19%)<br>137 Bil<br>ontinuous |
| Enter                                 | symbol                               | +                                        | •                                         | Quote                                      | s                                     | Funda                                     | mental                                            | VN3                                       | ) 🔻                            | HOSE                                                  | • •                                   | INX 🔻                                          | UP                              | сом ч                              | • CP                                       | Giá trị                                    | * •                                               | Deriva               | itives 📶                                                | • (                                      | Covered                                 | l Warrar                                   | nt 🔻                        |                                                | Ę                                                    | •                                       |
| Sumbol                                | Dof                                  | Coil                                     | Eleor                                     | 4 T 1/61 N                                 |                                       |                                           | I                                                 | Bid                                       |                                |                                                       | 1                                     | Matched                                        |                                 |                                    |                                            | ļ                                          | \sk                                               |                      |                                                         |                                          | Prices                                  |                                            | Re                          | main                                           | For                                                  | eign                                    |
| Symbol                                | Rei                                  | Cell                                     | FIOOI                                     | I. VOI ₽                                   | Prc 3                                 | Vol 3                                     | Prc 2                                             | Vol 2                                     | Prc 1                          | Vol 1                                                 | Price                                 | Vol                                            | <b>∢+/-</b> ▶                   | Prc 1                              | Vol 1                                      | Prc 2                                      | Vol 2                                             | Prc 3                | Vol 3                                                   | High                                     | Avg                                     | Low                                        | Bid                         | Ask                                            | <bought< th=""><th>Sold ▶</th></bought<>             | Sold ▶                                  |
| BID                                   | 39.60                                | 42.35                                    | 36.85                                     | 1,022,19                                   | 39.80                                 | 55,77                                     | 39.85                                             | 35,21                                     | 39.90                          | 43,51                                                 | 39.95                                 |                                                | 0.35                            | 39.95                              | 10,98                                      | 40.00                                      | 75,25                                             | 40.05                | 9,02                                                    | 40.15                                    | 39.88                                   | 39.65                                      |                             |                                                | 11,36                                                | 179,07                                  |
| CTG                                   | 31.00                                |                                          | 28.85                                     | 5,932,38                                   | 31.35                                 | 141,69                                    | 31.40                                             | 357,54                                    | 31.45                          | 228,67                                                | 31.50                                 |                                                | 0.50                            | 31.50                              | 208,08                                     | 31.55                                      | 217,21                                            | 31.60                | 524,12                                                  | 31.60                                    | 31.46                                   | 31.20                                      |                             |                                                | 73,76                                                | 2,430,00                                |

# Step 2: First layer security

Click the Log-in button on the top right corner, then type in your username and password.

| Passw     | ord:                                |          |
|-----------|-------------------------------------|----------|
| Ren       | nember login statı                  | us       |
|           | 🔿 Sign In                           |          |
| Forgot pa | issword   Help <mark>  Reset</mark> | Password |
|           |                                     |          |

# \*<u>Note</u>:

In case you forget your password or your account has been blocked, please call 02-625-2480 to 85 or send email to <u>gt@fnsyrus.com</u>.

02-625-2480-85

Page | 3

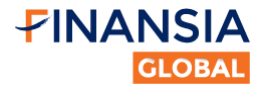

# Step 3: Second layer security

For the first-time user, you have to register to use OTP service.

Click on the **button** on the top right of the Lightning price board, then click **Get access code**.

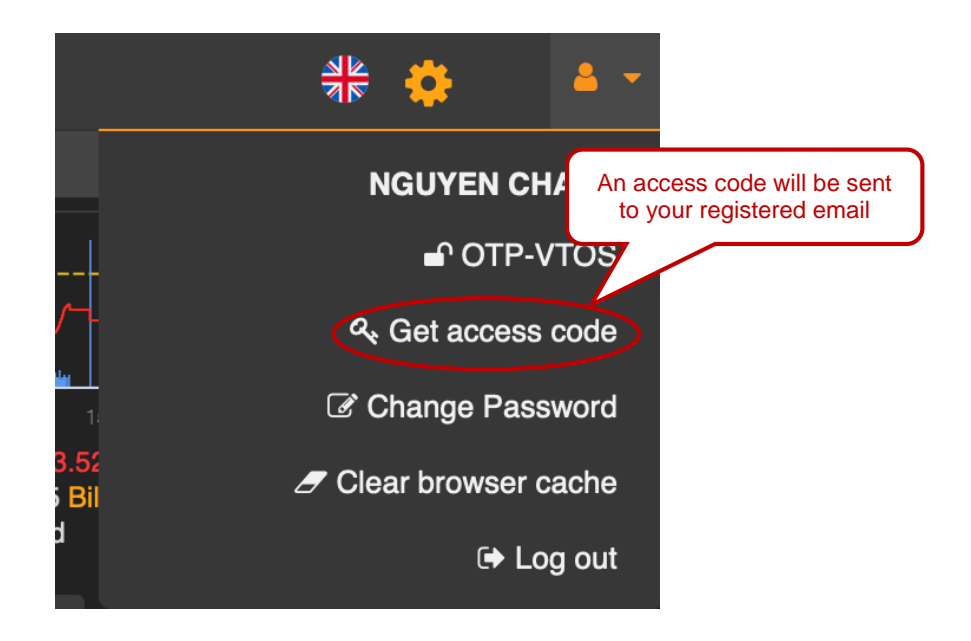

You will receive an email with the access code for OTP registration on your mobile device.

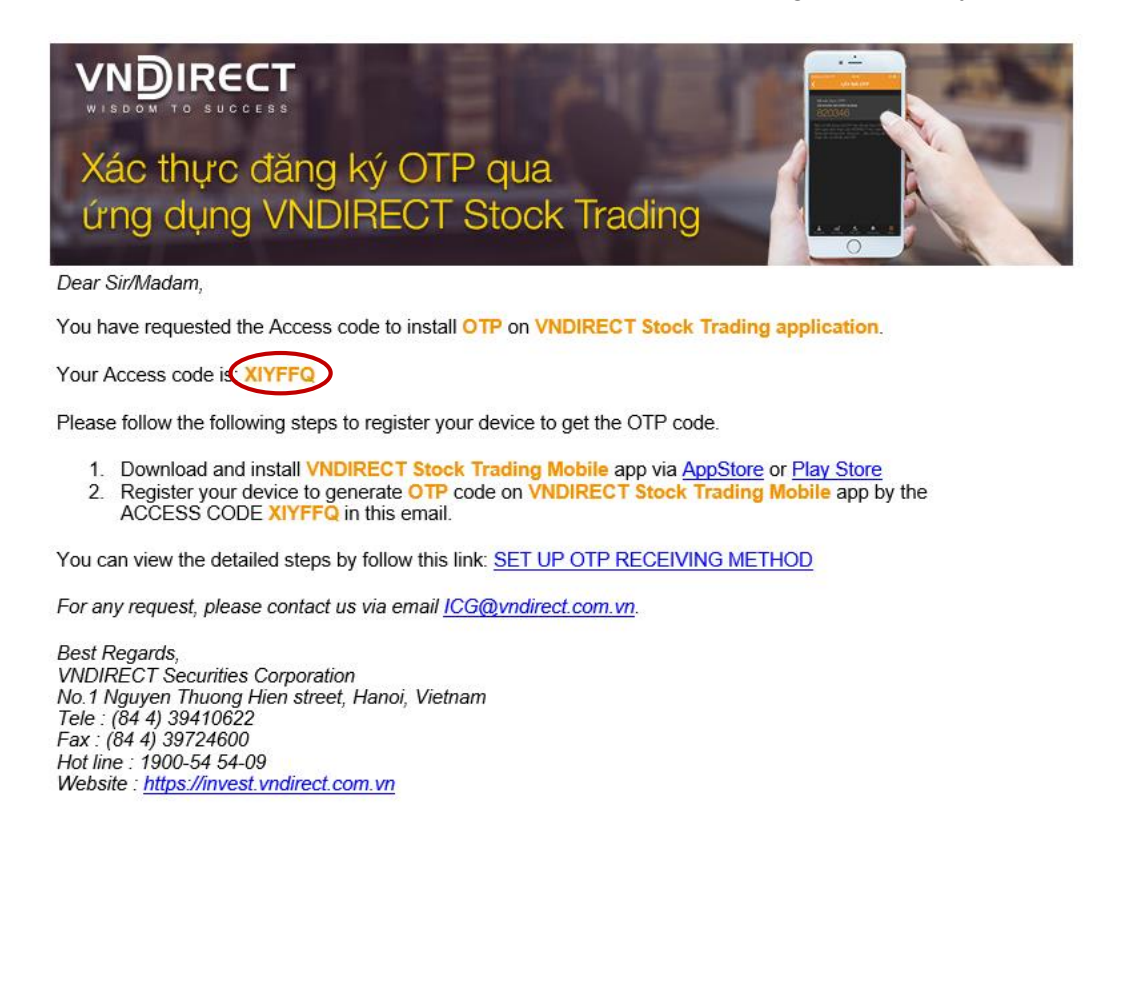

Page | 4

gt@fnsyrus.com

02-625-2480-85

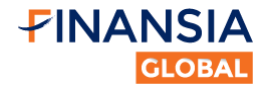

After that, log in your account in **VNDIRECT: Financial Investment mobile app**, click on the button, then click "**Register Smart OTP**" and follow the instruction to register this device using the access code that you receive.

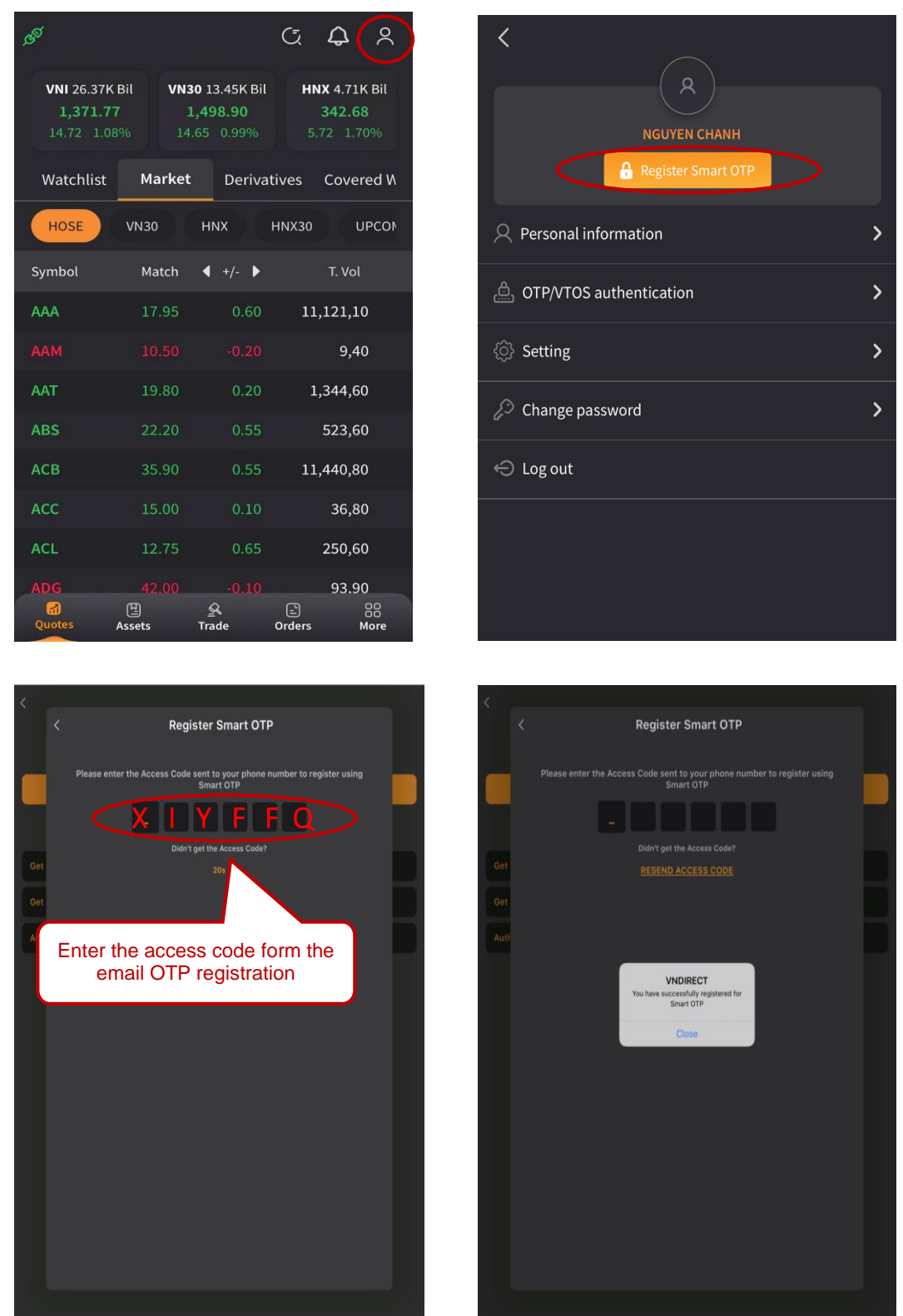

After the OTP registration has been successfully registered, you could use the mobile app to get the OTP.

)

02-625-2480-85

Page | 5

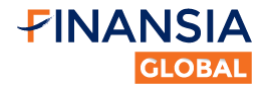

# Click on the **OTP-VTOS**:

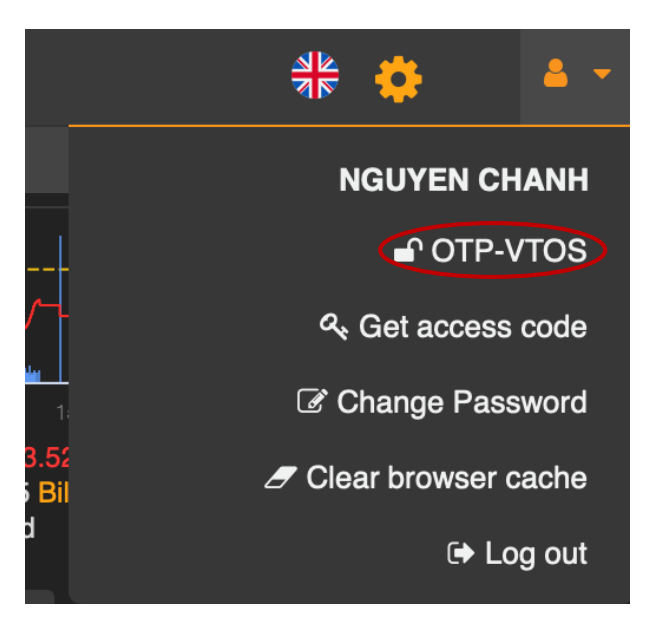

The second layer security screen will appear:

| OTP | VTOS                                                                                                    |
|-----|----------------------------------------------------------------------------------------------------|
|     | For security reason, please enter OTP code via one of the following nethods:         • Get OTP via app VNDIRECT Stock Trading (view details)         • Get OTP via SMS         • Get OTP via call         Enter OTP         Verify |

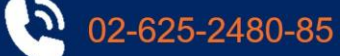

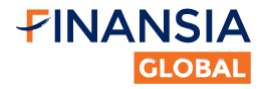

Using the VNDIRECT: Financial Invesment mobile app to get OTP.

\*Note: the OTP has duration of 30 seconds before changing.

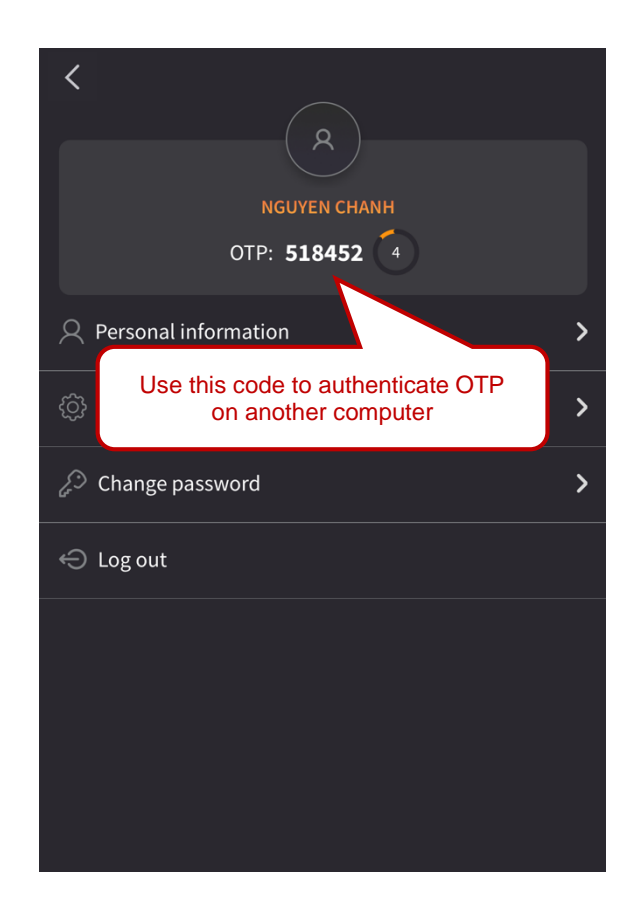

| ОТР | VTOS                                                                                                    |
|-----|----------------------------------------------------------------------------------------------------|
|     | For security reason, please enter OTP code via one of the following nethods:   9. Get OTP via app VNDIRECT Stock Trading (view details)   9. Get OTP via SMS   9. Get OTP via call     518452   Verify |

02-625-2480-85

Page | 7

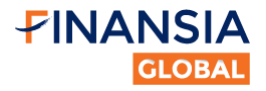

# 3. Customize Price Board display

For the Price Board, you can customize the menu style (vertical or horizontal) or theme (modern, classic or white):

|          | <b>₽</b> IN,        | ANS            | δIA                             | S               | Symbol (            | details                        | • 1                 | 11:13:19                       | 11/16/20     | 20                           |                              |                                    | Clic               | rk S           | ettin                | a hi               | utton                               | to o  | nen                   |                              |                     | -                     | ~               |           | *                                        | <b>4</b> • |
|----------|---------------------|----------------|---------------------------------|-----------------|---------------------|--------------------------------|---------------------|--------------------------------|--------------|------------------------------|------------------------------|------------------------------------|--------------------|----------------|----------------------|--------------------|-------------------------------------|-------|-----------------------|------------------------------|---------------------|-----------------------|-----------------|-----------|------------------------------------------|------------|
| PRICI    |                     | ) ST           | DCK TR/                         | ADING 👻         | CASH                | TRANSAC                        | TION -              | ACCO                           | UNT INF      | ORMATIO                      | N <del>-</del> .             | ANJ                                | Oild               |                | Sett                 | ing r              | menu                                | 1     | pen                   | F                            |                     | Cho                   | oose menu       | ı style   | tal                                      | Ø          |
| M        |                     |                |                                 |                 |                     | v                              |                     |                                |              |                              |                              |                                    |                    | 1. In          | $\mathbf{v}$         |                    |                                     | - {   | may                   | r                            |                     | Cho                   | ose favor       | ite theme | ldi                                      |            |
| 9h 10h   | 11h                 | 12h 1          | 3h 14h                          |                 | 10h                 | 11h 12h                        | 13h                 | 14h 15h                        | 9h 1         | )h 11h                       | 12h 1:                       | 3h 14h                             | 15h                | 9h 10i         | h 11h                | 12h 13ł            | n 14h 1                             | 5h 9h | 10h 1                 | 1.<br>1h 12h                 | 13h                 |                       | /lodern         | O Classic | ○ White                                  | •          |
| 278,30   | 59.372 S<br>0) = 68 | hares 5<br>238 | 1.50 0.1<br>,105.99<br>(0) Cont | 1 Bil<br>inuous | 85,460,2<br>• 9 (0) | 29 929<br>109 Share:<br>6 4 15 | s 2,648.<br>(0) Con | 8 0.23%)<br>056 Bil<br>tinuous | 273,2<br>111 | 742,081 S<br>(0) <b>- 74</b> | 1,427.4<br>Shares 5<br>217 ( | 9 (3.91 0<br>,240.876<br>0) Contin | Bil<br>Bil<br>uous | 31,9           | 61,676 SI<br>6) = 46 | hares 47<br>85 (4) | 2.75 0.53<br>2.757 Bil<br>Continuou | 15 4  | 20,239,7<br>• 5 (1) = | EX ₩ 20<br>00 Shar<br>5 ₩ 18 | es 331.9<br>(0) Con | .8<br>93<br>Itirhuous | - <b>1</b> - 02 | Save      | - 34 (2) 60                              | ninuous    |
| Enter    | symbol              | ŀ              |                                 | Quote           | s                   | Funda                          | mental              | Wato                           | :hlist 1     | - НС                         | DSE 🔻                        | HNX                                | ( 🗸                | UPC            | DM 🗕                 | CP Gi              | á trị 🛨 י                           | • 0   | )erivative            | s 📶 🔻                        | Co                  | overed \              | Narrant 🖣       |           | Q                                        |            |
| Symbol   | Ref                 | Ceil           | Floor                           |                 |                     |                                |                     | Bid                            |              |                              | I                            | Matched                            |                    |                |                      | A                  | sk                                  |       |                       |                              | Prices              |                       | Rei             | main      | Fore                                     | ign        |
| 0,111201 |                     |                |                                 |                 | Prc 3               | Vol 3                          | Prc 2               | Vol 2                          | Prc 1        | Vol 1                        | Price                        | Vol                                | <b>∢+/-</b> ▶      | Prc 1          | Vol 1                | Prc 2              | Vol 2                               | Prc 3 | Vol 3                 | High                         | Avg                 | Low                   | Bid             | Ask       | <bought< th=""><th>Sold •</th></bought<> | Sold •     |
| AAA      | 11.25               |                | 10.50                           | 616,21          |                     |                                |                     |                                | 11.25        | 9,00                         | 11.25                        | 50                                 |                    | 11.30          | 79,75                | 11.35              | 138,01                              | 11.40 | 231,47                | 11.40                        | 11.30               |                       |                 |           | 9,27                                     |            |
| AAM      | 11.45               |                | 10.65                           |                 |                     |                                | 10.70               |                                | 10.85        |                              | 11.45                        |                                    |                    | 11.45          | 79                   | 11.75              |                                     | 11.80 |                       | 11.45                        | 11.45               | 11.45                 |                 |           |                                          |            |
| ABS      | 11.35               |                | 10.60                           | 84,23           |                     |                                |                     |                                |              |                              |                              |                                    |                    |                |                      | 11.35              | 25,60                               | 11.40 | 26,92                 | 11.40                        |                     |                       |                 |           |                                          |            |
| ABT      | 30.80               |                | 28.65                           | 52              |                     |                                |                     |                                | 30.10        |                              |                              |                                    |                    | 30.75          |                      | 30.80              | 59                                  | 32.85 |                       | 30.80                        |                     |                       |                 |           | 20                                       |            |
| ACC*     | 12.90               |                | 12.00                           | 15,66           | 13.40               |                                | 13.45               | 1,20                           | 13.50        |                              | 13.55                        |                                    |                    | 13.55          |                      | 13.60              |                                     | 13.70 | 1,56                  |                              | 13.31               | 12.90                 |                 |           | 30                                       | 2,40       |
| ACL      | 12.85               |                |                                 | 40,68           |                     |                                |                     |                                | 12.70        |                              |                              |                                    |                    | 12.75          | 1,23                 |                    |                                     | 12.85 | 35                    | 12.85                        |                     |                       |                 |           |                                          |            |
| ADS      | 9.70                |                | 9.03                            | 3,30            |                     |                                |                     |                                |              |                              | 9.75                         | 1,00                               |                    | 9.70           | 2,06                 | 9.74               |                                     | 9.75  | 4,00                  | 9.75                         | 9.71                |                       |                 |           |                                          |            |
| AGG      | 29.10               |                | 27.10                           | 451,72          | 28.60               |                                | 28.70               | 10,18                          | 28.80        | 10,39                        |                              |                                    |                    | 28 <b>.</b> 90 |                      |                    |                                     | 29.10 | 19,30                 | 29.10                        |                     |                       |                 |           |                                          |            |
| AGM      | 12.20               |                | 11.35                           | 22,06           |                     |                                |                     |                                |              |                              | 12.25                        |                                    |                    | 12.25          | 1,95                 | 12.30              |                                     | 12.40 | 2,26                  | 12.70                        | 12.21               |                       |                 |           |                                          |            |
| AGR      | 4.88                |                |                                 | 397,10          | 4.92                | 2,00                           | 4.93                | 1,18                           | 4.95         | 1,38                         |                              |                                    |                    | 5.00           | 4,27                 | 5.05               | 1,60                                | 5.08  | 2,03                  |                              |                     |                       |                 |           | 6,54                                     |            |
| AMD      | 2.75                |                | 2.56                            | 704,84          |                     |                                |                     |                                |              |                              |                              |                                    |                    |                |                      | 2.75               | 54,28                               | 2.76  | 20,30                 |                              |                     |                       |                 |           |                                          | 23,24      |
| ANV      | 23.35               |                | 21.75                           | 188,98          |                     | 20,45                          |                     | 8,41                           |              | 3,20                         |                              |                                    |                    | 23.10          |                      |                    |                                     | 23.20 | 65,15                 |                              |                     |                       |                 |           | 14,30                                    | 10,65      |

In order to switch between those options, you have to follow those steps:

\*<u>Note</u>: The setting box will automatically pop up for first-time login.

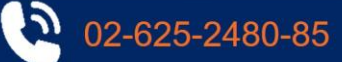

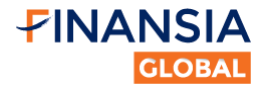

# 4. Order Placing Instruction

After successfully logging in, you can now start to place order.

# 4.1. How to place order

There are 04 ways to place order:

# **Option 1: Quick order button**

Place order through the Quick order button at the left bottom of the Quick action bar.

# **Option 2: Price Board**

You can double click on any price of any stock that appear on Price Board. When you double click on any price to place order, this price will appear on the price box.

| Enter  | symbol   | +            |                | Quotes                         | s      | Funda    | mental | Wa          | tchlist    | i1) 🔻             | HOS             | SE 🔻               | HNX             | •               | UPCOM       | •                | CP Giá t | rį ★ 🕶 |                |
|--------|----------|--------------|----------------|--------------------------------|--------|----------|--------|-------------|------------|-------------------|-----------------|--------------------|-----------------|-----------------|-------------|------------------|----------|--------|----------------|
| Oumbal | Def      | 0            | Flags          |                                |        |          | E      | Bid         |            |                   | I               | Matched            | 1               |                 |             |                  | Ask      |        |                |
| Symbol | Rei      | Cell         | FIOOT          | <ul> <li>■ 1. V01 ■</li> </ul> | Prc 3  | Vol 3    | Prc 2  | Vol 2       | Prc 1      | Vol 1             | Price           | Vol                | <b>∢+/-</b> ▶   | Prc 1           | Vol 1       | Prc 2            | Vol 2    | Prc 3  | v              |
| ABI    | 34.70    | 39.90        | 29.50          | 13,40                          | 34.20  | 1,30     | 34.40  | 1,00        | 34.50      | 3,80              | 34.80           |                    | 0.10            | 34.90           | 70          | 35.00            | 30       | 35.50  |                |
| ACC 🗙  | 15.40    |              | 14.35          | 55,33                          |        |          |        |             |            |                   | 14.80           |                    |                 |                 |             |                  |          |        |                |
| ASP 🤇  | 5. D     | ouble c      | lick to        | place orde                     | r 5.61 | 1,63     | 5.67   | 5,18        | 5.74       | 69                | 5.74            | 1,00               | 0.07            | 5.79            | 1,12        | 5.80             | 23,91    | 5.85   |                |
| BBC    | 48.50    | 51.90        | 45 15          | 11                             | 48.50  | 2        | 48.60  | 11          | 48.70      | 49                | 50.00           |                    | 1.50            | 50.00           | 1,30        | 50.20            | 30       | 51.00  |                |
| BIC    | 20.05    | 21.45        | 18.65          | 81,84                          | 20.05  | 4,65     | 20.10  | 6,75        | 20.15      |                   | 20.40           | 5,00               | 0.35            | 20.40           | 1,45        | 20.45            | 1,15     | 20.50  |                |
| BLI    | 7.10     |              | 6.10           | 7,00                           | 6.50   | 1,40     | 6.70   |             | 6.80       |                   |                 |                    |                 | 7.00            | 60          | 7.10             | 30       | 7.20   |                |
| BMI    | 29.20    | 31.20        | 27.20          | 682,35                         | 28.85  | 10,05    | 28.90  | 32,63       | 28.95      | 6,45              | 28.95           | 28,22              |                 | 29.00           | 5,00        | 29.05            | 9,31     | 29.10  |                |
| BPC    | 10.10    |              | 9.10           |                                |        |          |        |             |            |                   |                 |                    |                 |                 |             |                  |          |        |                |
| C32    | 23.95    | 25.60        | 22.30          | 263,49                         | 24.35  | 1,90     | 24.40  |             | 24.45      |                   | 24.50           | 2,16               | 0.55            | 24.50           | 6,70        | 24.55            | 60       | 24.60  |                |
| CII    | 16.85    | 18.00        | 15.70          | 1,168,58                       | 16.90  | 49,29    | 16.95  | 46,37       | 17.00      | 43,86             | 17.00           | 71,24              | 0.15            | 17.05           | 112,48      | 17.10            | 288,17   | 17.15  |                |
| CMG    | 33.45    | 35.75        | 31.15          | 73,51                          | 33.40  |          | 33.45  | 1,02        | 33.50      | 55                | 33.75           | 1,00               | 0.30            | 33.75           | 4,76        | 33.80            | 10       | 33.90  |                |
| DBT    | 13.25    |              | 12.35          | 12                             | 12.70  | 50       | 12.80  | 50          | 13.25      | 3                 | 13.30           |                    | 0.05            | 13.30           | 2,54        | 13.35            | 50       | 13.40  |                |
| DGC    | 47.00    | <b>50.20</b> | 43.75          | 770,51                         | 46.85  | 28,30    | 46.90  | 74,58       | 46.95      | 10,03             | 47.00           | 20,17              |                 | 47.00           | 31,43       | 47.05            | 16,28    | 47.10  |                |
| New -  | <u> </u> | 70.40        | 61.00          |                                |        |          |        |             | Wh<br>to p | en you<br>lace or | doub<br>der, tl | le clic<br>his pri | k on a<br>ce wi | any p<br>II app | rice<br>ear |                  |          |        | <sup>بلا</sup> |
| 14.35  | 5 15.    | 4 16.        | . <b>45</b> B1 | l: 14.65 \                     | /1: 77 | S1: 14.8 | 80 V1: | 86 M        |            | _ C               | on the          | Price              | box             |                 |             |                  |          |        |                |
| No     | rmal or  | der 🤇        | ) 247 o        | order <b>O</b>                 | ) gtd  | order (  | O Cond | itional ord | ler        |                   |                 |                    |                 |                 |             |                  |          |        |                |
| F      | Buy      | Sell         | ACC            | Detail                         | Volu   | me /43   | 3,940  | 14.35       | x1,00      | 0                 | BUY             |                    | Canc            | el              | Save Confir | order<br>m order | 0        |        |                |

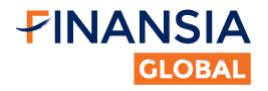

# Option 3 (Sell only): Quick Action Bar

Select **Portfolio** button on the Quick action bar to access your portfolio. Then you can place sell order here.

| تىر.           |                        | The second second second second second second second second second second second second second second second se |         | Portfolio | (View D | etail / <u>Re</u> i | <u>fresh</u> ) |           |            | ~    |
|----------------|------------------------|----------------------------------------------------------------------------------------------------|---------|-----------|---------|---------------------|----------------|-----------|------------|------|
|                | -<br>-<br>             | n no                                                                                                    | α       | Sym 🗢     | Avai    | Select              | t to view y    | our (6)   | ÷          |      |
| 14h 1          | 2 <b>1444</b><br>5h 9h | 10h 11h<br>10h 11h                                                                                              | 12h     | VIC       | 6       | uetai               | ieu portio     | MIO %     |            | Sell |
| 27 1.17%)      |                        | HNX30-INDE                                                                                                    | X 🛧 205 | HBC       | 180     | 180                 | 25,277         | 95.8%     |            | Sell |
| Closed         |                        |                                                                                                    |         | VND       | 691     | 691                 | 17,339         | 28.9%     |            | Sell |
|                |                        |                                                                                                    |         | SSI       | 10      | 10                  | 24,050         | 5.8%      |            | Sell |
|                |                        |                                                                                                    |         | BMI       | 5       | 5                   | 0              |           |            | Sell |
| Ask            |                        |                                                                                                    |         | MAC       | 10      | 10                  | 0              |           |            | Sell |
| Vol 2          | Prc 3                  | Vol 3                                                                                                    | High    | 1400      | 400     | 400                 | 40.000         | 0.000     |            | 0-1  |
| 28,88          | 22.45                  | 18,95                                                                                                    | 22.50   | MB2       | 100     | 100                 | 13,300         | 0.0%      |            | Sell |
| 7,09           | 185.20                 | 1                                                                                                    | 189.00  | Total     |         |                     |                | 45.5%     | /          |      |
|                |                        |                                                                                                    | 25.70   |           |         |                     | r              | Click S   | ell then t | he   |
| 88,20          | 18.10                  | 66,90                                                                                                    | 18.10   |           |         |                     |                | Place or  | der box    | will |
| 3,425,00       | 8.40                   | 2,971,70                                                                                                    | 8.20    |           |         |                     |                | ap        | pear       |      |
| 57,90          | 6.79                   | 36,39                                                                                                    | 6.77    |           |         |                     |                |           |            |      |
| served, v1.6.1 | 1                      |                                                                                                    |         |           |         |                     |                |           |            |      |
|                |                        |                                                                                                    |         |           |         |                     |                |           |            |      |
|                |                        |                                                                                                    |         |           |         |                     |                |           |            |      |
|                |                        |                                                                                                    |         |           |         |                     |                |           |            |      |
|                |                        |                                                                                                    | ×       |           |         |                     |                |           |            |      |
|                |                        |                                                                                                    |         |           |         |                     |                |           |            |      |
|                |                        |                                                                                                    |         |           |         |                     |                |           |            |      |
|                |                        |                                                                                                    |         |           |         |                     |                |           |            |      |
|                |                        |                                                                                                    |         |           |         |                     |                |           |            |      |
|                |                        |                                                                                                    |         |           |         |                     |                |           |            |      |
|                |                        | _                                                                                                    |         |           |         |                     |                |           |            |      |
| ~              | Price boa              | ard 📫 Ste                                                                                                    | ockbook | Notific   | ations  | As                  | set 📔 F        | Portfolio | Order bo   | ok   |

02-625-2480-85

Page | 10

gt@fnsyrus.com

-

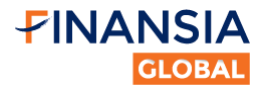

# Option 4 (Sell only): Portfolio page

In **PORTFOLIO** page, you can see your complete portfolio with relevant information. Besides that, you can also sell individual/multiple orders.

| -             | 100   | 100        | Contract of the               | -               | Cont of the                       | and the second second | -              |         | 100  | 14.5 | 10000    | and the second second | in the second | 10000      | and the second | -           | Constanting of the | 10000                      |      |
|---------------|-------|------------|-------------------------------|-----------------|-----------------------------------|-----------------------|----------------|---------|------|------|----------|-----------------------|---------------|------------|----------------|-------------|--------------------|----------------------------|------|
|               |       |            | Californi                     | Palle           | CHI                               |                       | Careford 1     | -11.00  |      |      | (1+apr   | ted format            |               | Married In | (Buscher)      | SER. DAVIS. | Cap. el si tente   | Person III 1               |      |
| 10511         |       | 49.        |                               | 44,610          |                                   | 2.502.808             |                |         |      |      |          |                       |               |            |                |             | 0.6%               | 16.9%                      |      |
|               | 144   | -147       |                               | 138             |                                   | 443.000               | 40000          |         |      |      |          |                       |               |            |                |             |                    |                            | 100  |
|               | - 100 | 205        | 45,700                        | 51,600          | 8,940,000                         | 15.238.000            |                |         |      |      |          |                       |               |            |                | 1.2         | You can place      | Sell order for             | H    |
|               | +00   | -          | 14,651                        | 32.400          | 148.00                            | 1210.000              |                |         |      |      |          |                       |               |            |                |             | Set. Set onter I   | hox wit appear             | -    |
|               |       |            |                               | 35.405          |                                   | 347,808               | 30000          |         |      |      |          |                       |               |            |                | 1           |                    |                            | 44   |
| 1000          | 110   |            | 25,849                        | 24,990          | 4.05.06                           | 4,412,010             |                | 125     |      |      |          |                       |               |            |                |             | 10.000             | 10.29                      | 2965 |
|               |       | - 100      | 12,760                        | 11,000          | 3.00.000                          | 3,303,900             |                |         |      |      |          |                       |               |            |                |             | 10.0%              | 10.09                      |      |
|               | -26   |            | think.                        | 29,500          | 100.000                           | 718.000               |                | i ii an |      |      |          | **                    |               |            |                |             | 2.0%               | 1.06                       | (34) |
|               |       |            | 31,425                        | 21,000          | 04.40                             | 141200                |                |         |      |      |          |                       |               |            |                |             | 2,2%               | 22%                        | 1.54 |
|               |       |            | 12,651                        | 13,300          | 20.000                            | 316,800               |                |         |      |      |          |                       |               |            |                |             | 8,8%               |                            | 194  |
| Hitt.         |       |            | 3,600                         | 3.400           | 10,000                            | 16,800                |                | in pro- |      |      |          |                       |               |            |                |             | 0.0%               | 100                        |      |
| ém.           | 190   | test.      | 1,100                         | 1,796           | 110,000                           | 110,000               |                | 100     |      |      |          |                       |               |            |                |             | 696                | 11996                      | . 54 |
| 0600<br>+ teo |       | reporte ta | tari (teles<br>tariari (teles | n Thursee<br>12 | e   14 1   14 4<br>  Continue orb | 101 ALIA (171<br>1    | л – не )<br>ме | 11.439  | - 20 |      | Lidwyr I | one                   |               |            |                | × 1100      |                    | 141.04<br>141.04<br>141.04 |      |

You can also sell multiple orders in this page.

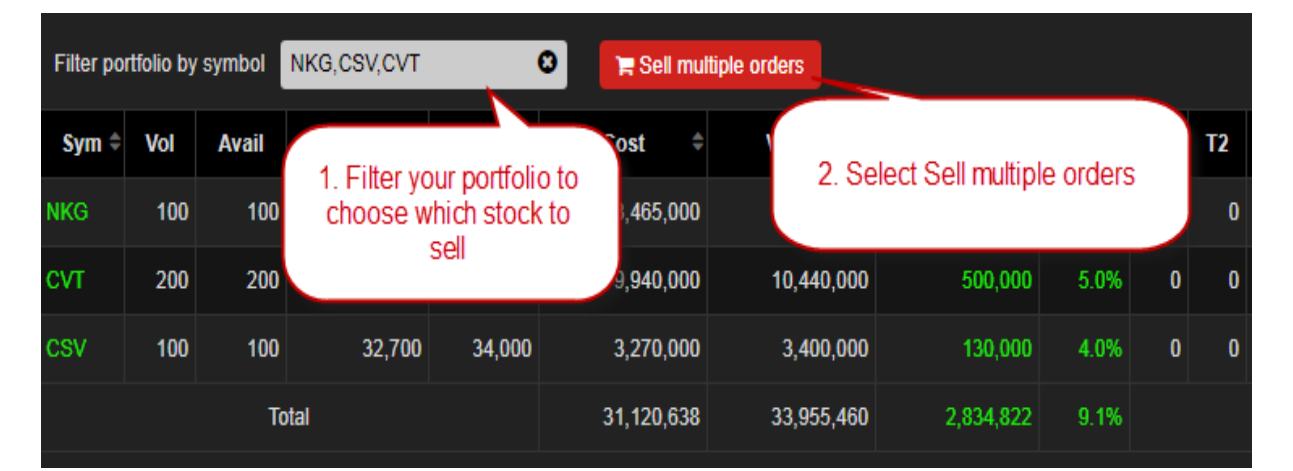

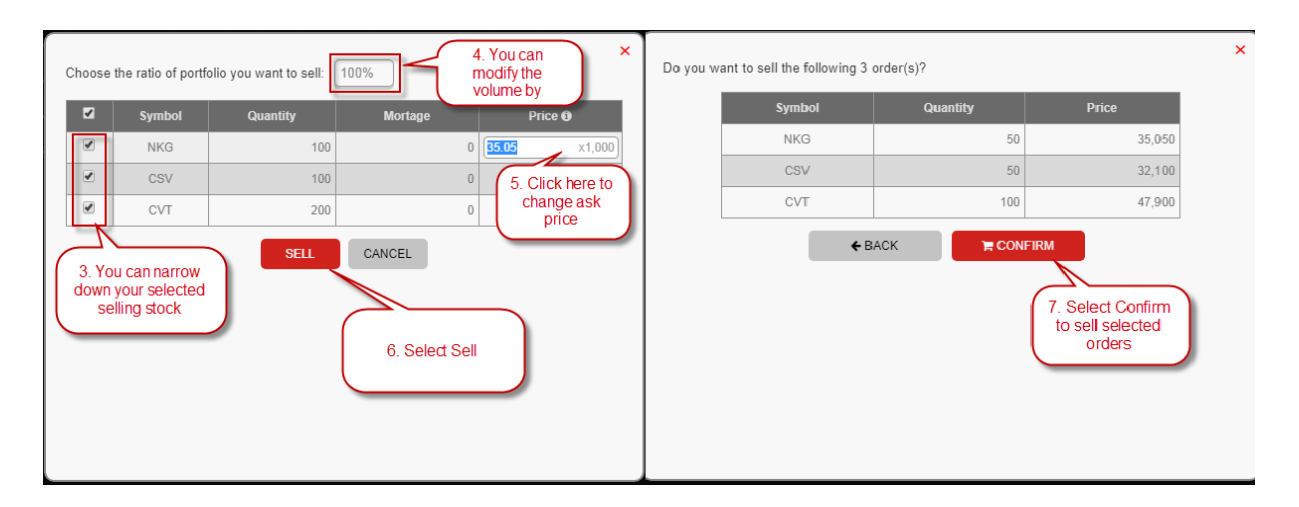

5

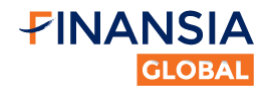

# 4.2. Steps to place order

**Step 1:** Enter the **Quick order** box and select type of order you want to use - Normal / 247 / GTD (Good-till-date) / Conditional.

| Normal order | O 247 order <b>0</b> | O GTD order | <ul> <li>Conditional or</li> </ul> | der    |     |        |            | л <sup>к</sup> |
|--------------|----------------------|-------------|------------------------------------|--------|-----|--------|------------|----------------|
| 🍞 Buy Sell   | Symbol Detail        | Volume      | / 0 Price                          | ×1,000 | BUY | Cancel | Save order |                |

## Step 2: Select the Buy/Sell order:

| Normal order                     | 🔿 247 order 🖲 | O GTD order | <ul> <li>Conditional or</li> </ul> | der    |      |        |            | 74 <sup>44</sup> |
|----------------------------------|---------------|-------------|------------------------------------|--------|------|--------|------------|------------------|
| E Buy Sel                        | Symbol De     | tail Volume | / 0 Price                          | x1,000 | BUY  | Cancel | Save order |                  |
|                                  |               |             |                                    |        |      |        |            |                  |
|                                  |               |             |                                    |        |      |        |            | ×*               |
| <ul> <li>Normal order</li> </ul> | 🔾 247 order 🚯 | ○ GTD order | Conditional or                     | der    |      |        |            |                  |
| Buj 🏲 Sell                       | Symbol De     | tail Volume | / 0 Price                          | ×1,000 | SELL | Cancel | Save order |                  |

Step 3: Fill in required information by using your mouse or tab Enter 
→ to switch between input boxes.
\*Note: Price unit is \*1000 VND

|      |          |      |                  |                |           |        |                  |                  |        |            | × <sup>44</sup> |
|------|----------|------|------------------|----------------|-----------|--------|------------------|------------------|--------|------------|-----------------|
| 15.6 | 17.3     | 19   | B1: <b>17.10</b> | V1: 1,230      | S1: 17.20 | V1: 12 | 2,280 Margin Rat | e: - Exchange: H | INX    |            |                 |
| Nor  | mal orde | er ( | 247 order        | <b>0</b> O GTI | D order 🛛 | Con    |                  | MOK MAK          | MTL    |            |                 |
|      | Buy S    | ell  | SHB              | Detail 10      |           | 70 L   | ×1,000           | BUY              | Cancel | Save order |                 |
|      |          |      |                  |                |           |        |                  |                  |        |            |                 |

Step 4: After filling necessary information, you have to confirm your order to put it through.

| 15.6       | 17.3    | 19   | B1: 17.00 | V1: 10,640 S | 61: <b>17.10</b> V1: 8,230 | Margin Rate: - Exchange: HNX |  |
|------------|---------|------|-----------|--------------|----------------------------|------------------------------|--|
| Nor        | mal ord | er ( | 247 order | GTD or       | rder O Conditional o       | rder                         |  |
| <b>₩</b> E | Buy     | Sell | SHB       | Detail 10    | / 0 8.1                    | x1,000 BUY Cancel Save order |  |

Your order will be successfully placed if the notification shows up like this on the top right of the screen:

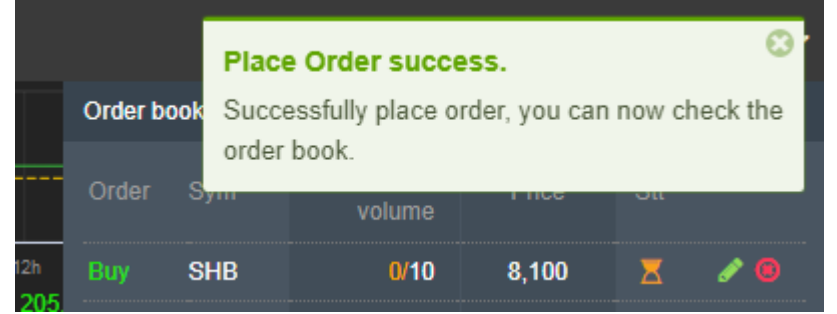

02-625-2480-85

Page | **12** 

gt@fnsyrus.com

สนใจลงทุนติดต่อ Global Trading Department

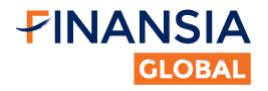

# 5. Order Modifying/Cancelling Instruction

Notice: Before planning to modify or cancel order, you need to look at order status. If the orders have been completely matched, you can't not modify or cancel these orders.

There are two ways to modify or cancel:

**Option 1:** Through the Quick Action bar on the bottom of the page, click on **Order book**. **Option 2:** Through Order book page.

# 5.1. Option 1:

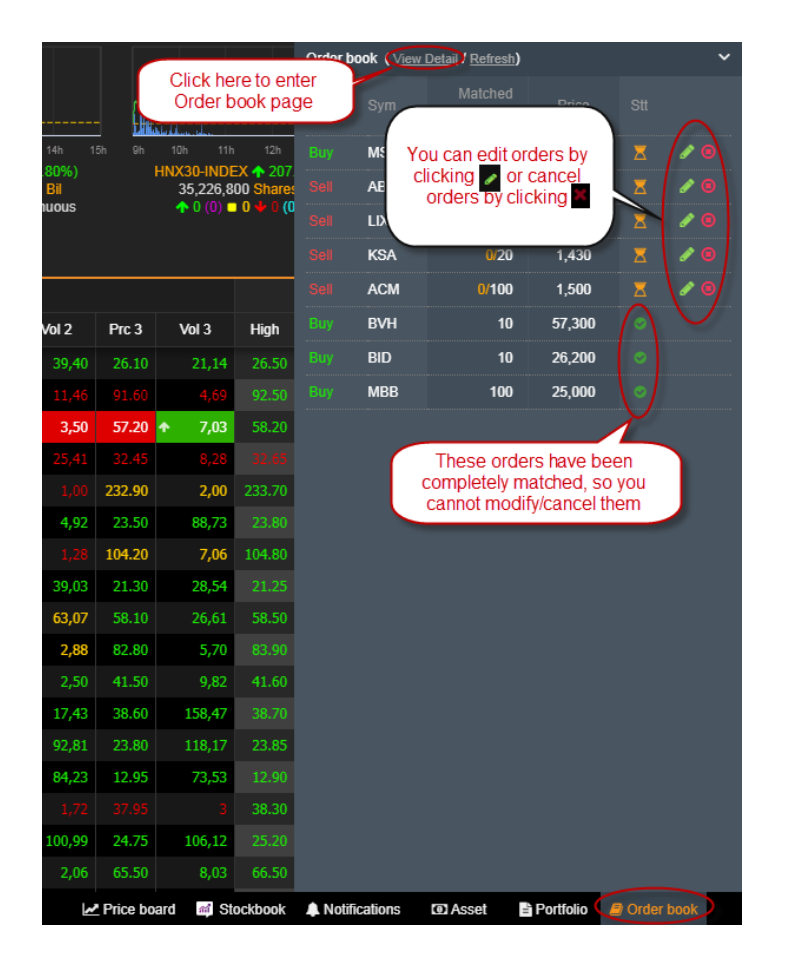

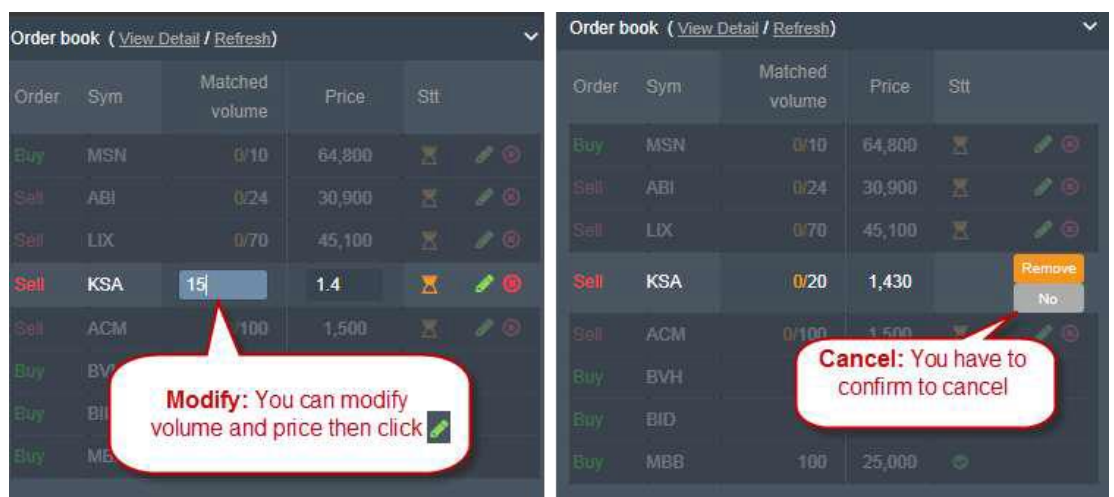

2

02-625-2480-85

Page | **13** 

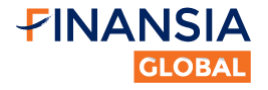

# 5.2. Option 2:

Through Menu, you can click on **Stock Trading > Order book** to enter. This page will give you more functions to modify/cancel orders such as:

- <sup>a</sup> Separate between Limit order Conditional order.
- Filter to select order by several criteria (order type/symbol/price type/status/duration).
- a Cancel multiple/all orders at once.

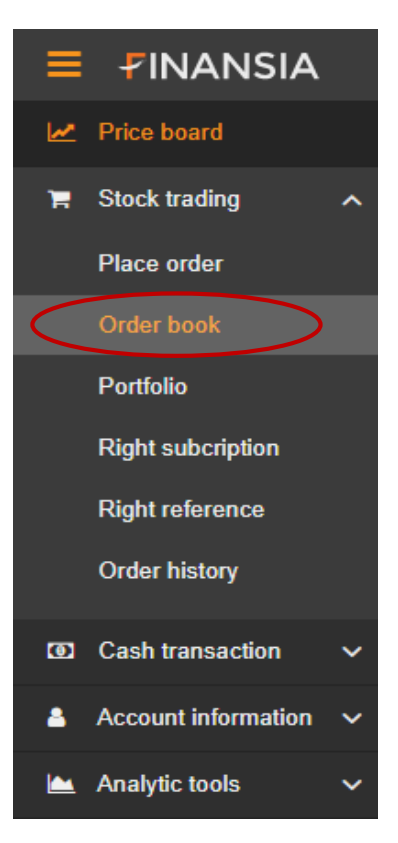

|       | ORDER<br>Buy<br>Sell<br>Mortag | RS CONDITIC                                           | SYMBOL                                          | Sidiffe     | witching betw<br>erent types of<br>Proce | een<br>order                                          | STATUS<br>Pending<br>Pending New<br>New | Matched<br>Successfully cancelled<br>Rojected | End-session         | cancellation |                      | DURATIC  | N T      |     |
|-------|--------------------------------|-------------------------------------------------------|-------------------------------------------------|-------------|------------------------------------------|-------------------------------------------------------|-----------------------------------------|-----------------------------------------------|---------------------|--------------|----------------------|----------|----------|-----|
|       | X Cancel r                     | nuttiple orders                                       | × Cancel all order                              | s Q Advanci |                                          | This function help to fil<br>orders by several criter | ter<br>rria                             |                                               |                     |              |                      |          |          |     |
| Total | executed bu                    | iy value: O                                           |                                                 | To          | tal remaining buy                        | value: O                                              | Total exe                               | ecuted sell value: 0                          |                     |              | Total remaining sell | value: O |          |     |
|       | Ord                            | You can select<br>orders by ticking<br>and select Car | ively cancel<br>of these boxes<br>ncel multiple | Volume      | Price                                    | Status                                                | Matched volume                          | Matched price                                 | Remaining<br>volume | Gain/Loss    | +/- %                | Channel  | Time     |     |
| A     | 50                             | Otherwise, you                                        | rs.<br>can cancel all                           | 12          | 5,400                                    | Partially filled                                      |                                         | 2 5,400                                       |                     |              | 0.00                 | ProTrade | 11:18:10 | 1   |
|       | BUY                            | orde                                                  | rs                                              | 10          | 64,800                                   | X New                                                 |                                         |                                               |                     |              |                      | ProTrade | 10:23:59 | 1 = |
| •     |                                |                                                       |                                                 | 24          | 30,900                                   | X New                                                 |                                         |                                               |                     |              |                      | ProTrade | 10:20:57 | 1 * |
|       |                                |                                                       |                                                 | 70          | 45,100                                   | Xew                                                   |                                         |                                               |                     |              |                      | ProTrade | 10:19:42 | 27  |
|       |                                |                                                       |                                                 |             | 1,430                                    | O Matched                                             | 2                                       | 0 1,430                                       |                     |              |                      | ProTrade | 11:11:41 |     |
|       |                                |                                                       | LO                                              | 100         | 1,500                                    | X New                                                 |                                         | 0 0                                           | 100                 |              |                      | ProTrade | 10:18:18 | / 8 |
|       |                                |                                                       |                                                 |             | 57,300                                   | Matched                                               |                                         | 57,300                                        |                     |              |                      | ProTrade | 10:16:44 |     |
|       | BUY                            | BID                                                   | LO                                              | 10          | 26,200                                   | O Matched                                             | 1                                       | 0 26,200                                      |                     |              | 0.00                 | ProTrade | 10:16:01 |     |
|       |                                | MBB                                                   | LO                                              | 100         | 25,000                                   | Matched                                               | 10                                      | 0 25,000                                      | O                   | -25,000      | -1.00                | Online   | 09:15:57 |     |

02-625-2480-85

Page | 14

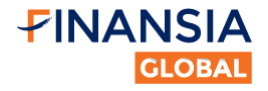

# 6. Lightning Price Board Instruction

Lightning Price Board can be utilized for many purposes.

# 6.1. Searching information

By clicking on the symbol of any stock on the Lightning Price Board, you can view the technical chart of that stock and other information.

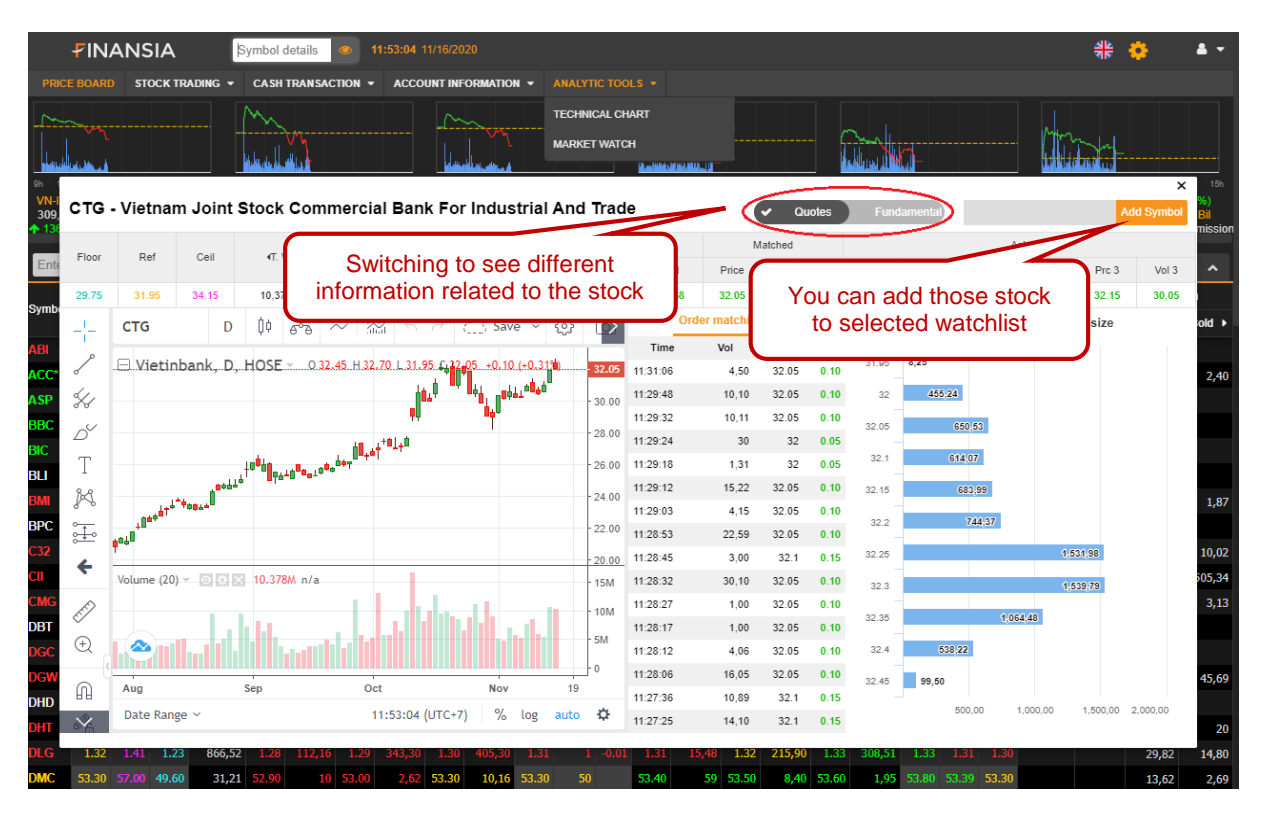

Page | 15

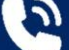

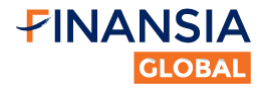

# 6.2. Creating/Deleting Watchlist

| Enter sy   | mbol  | •   | 🖌 Quo   | tes      | Fundamental | lei    | stdmuc 1     | но       | SE 🔻 | HNX 🕶  | UPO      | сом 🗸    | Indus                 | tries 🔻 | Derivati | ives 🕍 |        |       |        |       |        |       |        | Q        | A Qui  | ck order    |
|------------|-------|-----|---------|----------|-------------|--------|--------------|----------|------|--------|----------|----------|-----------------------|---------|----------|--------|--------|-------|--------|-------|--------|-------|--------|----------|--------|-------------|
| Question 1 |       |     | Haused  |          |             | A      | .c 000105    | 490      |      | -      |          | Matched  |                       |         |          | ,      | Ask    |       |        |       | Prices |       | Rem    | ain      | Fore   | eign        |
| Symbol     | Ret   | C 1 | Hover t | he tab   | over        | /ol Ad | c 0001051    | 491      |      | 101    | Price    | Vol      | <b>∢</b> +/- <b>}</b> | Prc 1   | Vol 1    | Prc 2  | Vol 2  | Prc 3 | Vol 3  | High  | Avg    | Low   | Bid    | Ask      | Bought | Sold 🕨      |
| ABC        | 15.90 | 18  |         |          |             | te     | stdmuc 1     |          | Í    | , x    |          |          |                       | 15.90   | 2,80     | 16.00  |        | 16.20 |        |       |        |       | 5,80   | 11,40    |        |             |
| ACB        |       |     | 30.60   | 2,519,80 |             | 75     | i4           |          | Í    | ×      | ~        |          |                       |         | 43,60    | 34.20  | 10,60  | 34.30 | 90     |       |        | 33.70 | 633,40 | 927,70   |        |             |
| BID        | 25.70 |     | 23.95   | 2,648,53 |             | fo     | r testing 12 |          | 1    | ×      | Y        | ou can   | edit/dele             | ete     |          | 25.70  | 30,57  | 25.85 | 4,18   | 26.50 |        | 25.30 |        |          | 358.16 | 463.87      |
| CMI        |       |     | 1.80    |          |             | Te     | stiE         |          | 1    | × -    |          | existing | watchli               | st      |          |        |        |       |        |       |        |       |        |          |        | and a start |
| стт        | 9.90  |     | 9.00    | 20       |             | LL     | ithor test   |          | 1    | ×      |          |          |                       | 10.60   |          | 10.70  |        |       |        |       | 10.40  | 10.00 |        | 2,80     | 10     |             |
| СХН        |       |     | 6.80    |          |             | du     | ic           |          | 1    | ×      |          |          |                       |         |          |        |        |       |        |       |        |       |        |          |        |             |
| DAG        | 9.31  |     | 8.66    | 503,53   |             | 10 VI  | NDIRECT      |          | 1    | ×      |          |          |                       |         |          |        |        |       |        | 9.38  |        | 9.20  |        |          |        |             |
| DCD        | 7.60  |     | 6.50    | 10       | 8.20        | te     | st bang gia  |          | 1    | ×      |          |          | 1.10                  |         |          |        |        |       |        |       |        | 8.70  | 21,90  |          | 10     | 8           |
| GTD        | 9.00  |     | 7.70    |          |             | A      |              |          |      | ÷      |          |          |                       |         |          |        |        |       |        |       |        | 10000 |        |          |        |             |
| GTH        | 4.50  |     | 3.90    |          |             | -      |              |          | 70   | Ň      |          |          |                       | 4.50    | 40       |        | 6.90   |       |        |       |        |       |        |          |        |             |
| GTS        | 9.00  |     | 7.70    |          |             | 2. T)  | pe the n     | ame of n | ew   | 20     | oloct (4 | ) to     |                       |         |          |        |        |       |        |       |        |       |        |          |        |             |
| HUT        | 10.90 |     | 9.90    | 1.136.10 | 10.50       |        | watc         | hlist    |      | create | new wa   | atchlist | -0.10                 |         |          | 10.90  | 240.00 | 11.00 | 240.90 |       |        | 10.70 | 620.80 | 1.855.00 |        |             |
| HVX        | 4.26  |     | 3.97    | 2.91     |             | 2.00   | 4.01         | 1.10     | 4.48 | 10     | 4.50     | 1        | 0.24                  | 4.49    |          | 4.50   | 2.73   | 4.52  | 3.00   | 4.50  |        | 4.01  |        |          |        | 2 90        |
| KDC        | 38.00 |     | 35.35   | 272.56   |             |        |              |          |      |        | 38.00    | 38,58    |                       | 38.00   | 6.43     | 38.10  | 1.76   | 38.15 | 5,19   | 38.30 |        | 37.50 |        |          | 33.66  | 1 15        |
| NWT        | 6.00  |     | 3.60    | 2, 2,00  |             |        |              |          |      |        |          |          |                       |         | 0/10     |        | 2)10   |       | 0/15   |       |        |       |        |          | 35,00  | 1,15        |
| PHP        | 12 20 |     | 11.00   | 28 50    |             |        |              |          |      |        |          |          |                       | 12 30   | 10.50    | 12.40  | 1 50   | 12 50 | 1 00   |       |        | 12.00 | 3 10   | 26.80    |        | 4 50        |
|            | 12.20 |     | 11.00   | 20,30    |             |        |              |          |      |        |          |          |                       | 12:20   | 10,30    | 12.40  | 1,50   | 12,30 | 1,90   |       |        | 36300 | 5,10   | 20,60    |        | 4,30        |

You can create a new watchlist of stocks that you want to follow:

# 6.3. Adding/Removing stock from a watchlist

| 10.74   |                              |             |             | -        |          | _      |            |           |             |                          |       |          |                |          |       |          |             |        |       |          |
|---------|------------------------------|-------------|-------------|----------|----------|--------|------------|-----------|-------------|--------------------------|-------|----------|----------------|----------|-------|----------|-------------|--------|-------|----------|
| HVA - I | Type in the                  | s symbol of | f stocks ar | nd )     |          |        |            |           | Matched     |                          |       |          | /              | \sk      |       |          |             | Prices |       | Rer      |
|         | select fro                   | om the drop | odown boy   | (        | Vol 2    | Prc 1  | Vol 1      | Price     | Vol         | <b>∢</b> +/- <b>&gt;</b> | Prc 1 | Vol 1    | Prc 2          | Vol 2    | Prc 3 | Vol 3    | High        | Avg    | Low   | Bid      |
|         | 22.35 23.90                  |             |             |          |          |        |            |           |             |                          |       |          |                |          |       |          |             |        |       |          |
| VNM 🗙   | 184.90 197.80 172.00 664,    | 96 1(84.20  |             | (186.20) |          |        |            | 184.90    | 42,21       |                          |       |          |                |          |       |          |             | 185.23 |       |          |
| Vier    | House the mound to any       | 25.10       |             |          |          |        |            |           |             |                          |       |          | 25.70          | 30,57    | 25.85 | 4,18     | 26.50       |        |       |          |
| SHS     | stock, select a              | 17.70       |             | 17.80    | 32,90    | 17.90  | 13,70      |           | 89,20       |                          | 18.00 | 5,70     | 18.10          | 15,70    | 18.20 | 191,60   | 18.30       |        | 17.80 | 169,10   |
| SHB     | apprearing to remove that    | 8.10        | 2,527,80    | 8.20     | 1,239,00 | 8.30   | 253,30     | 8.30      | 304,70      | 0.20                     | 8.40  | 1,852,80 | 8.50           | 4,081,90 | 8.60  | 2,742,50 | <b>8.60</b> | 8.38   | 8.10  | 7,363,60 |
| FLC     | SLOCK IT OF IT THE WALCHIIST | 6.83        | 119,32      | 6.84     | 259,02   | 6.85   | 251,66     |           | 585,21      |                          | 6.88  | 16,00    | 6.89           |          | 6.90  | 55,10    |             |        | 6.67  |          |
|         |                              |             |             |          |          | 1100 X | 1000 1112. | rolanio A | ro chui oc. |                          |       |          | in righter too |          |       |          |             |        |       |          |

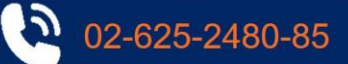

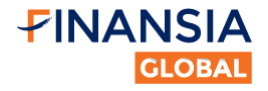

# 7. Reporting Instruction

You can see different report by accessing Account information from Menu:

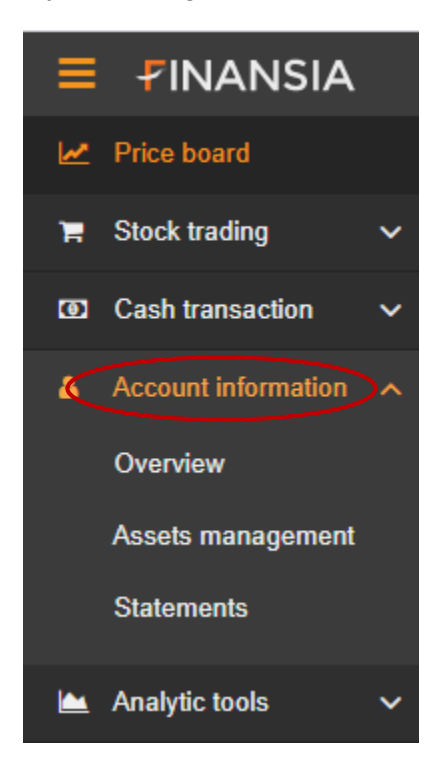

# 7.1. Asset Management

Asset management includes both Asset and Debt Report:

| ASSETS REPORT DEBT REPORT         |                      |                      | Accest      |                                          |                                  |
|-----------------------------------|----------------------|----------------------|-------------|------------------------------------------|----------------------------------|
|                                   |                      | Info                 | ormation    | Asset Value pi                           |                                  |
| 🕢 Total Assets 🚯                  |                      | Outstanding Debt     |             | 16.46% chart                             |                                  |
| Int Asset Value I                 |                      | 🗊 RTT 🔀              |             |                                          | 100%                             |
| Withdrawable Amount 6             |                      | Adding amount 6      |             | 83.54%                                   |                                  |
| (2) Receivable Amount (9)         | 28,443               | Remain margin amount |             |                                          |                                  |
|                                   |                      |                      |             | Total money 📕 Market value of securities | 📕 Net asset value 🛛 🔳 Total debt |
|                                   |                      |                      |             | Calendaria                               |                                  |
|                                   |                      |                      |             | Debt Report                              |                                  |
| 1. ACCOUNT BALANCE                |                      |                      |             | * 3. DEBTS @                             |                                  |
| 1.1. Money available for investme | ent                  |                      | 166,185,395 | 3.1. Day Loan 🚯                          |                                  |
| 1.2. Receivable Amount (not rece  | eive in advance) 🛈 🝷 |                      | 28,486      | 3.2. Principal                           |                                  |
| 1.3. Secure Amount (pending or    | ier) 🔁 🖛             |                      |             | 3.3. Interest                            |                                  |
| 1.4. Total blocked amount 🖲 👻     |                      |                      |             |                                          |                                  |
| 1.5. Term deposit amount ()       |                      |                      | 5,000,000   | <b>4</b> . FEE                           |                                  |
| 1.6. Cash Dividend (Receivable)   | 0                    |                      | 285,000     | 4.1. Monthly Deposit Fee 1               | 628                              |
| S                                 | elect to see         |                      |             | 4.2. Overdue Depository Fee <b>6</b>     |                                  |
| 2. STOCKS12                       | 1 OI BOILO           |                      |             |                                          |                                  |
| 2.1. Market Value of stocks ()    |                      |                      | 33,732,650  |                                          |                                  |
| 2.2. Value of Stock Dividend (Re  | ceivable)            |                      |             |                                          |                                  |
| 2.3. Value of Registered Stock R  | ights                |                      | 0           |                                          |                                  |

02-625-2480-85

Page | 17

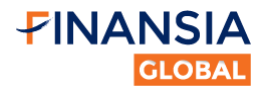

# 7.2. Statement Report

Statements include **CASH STATEMENT** such as below:

| CASH STATEMENT SI                                      | ECURITIES STATEMENT                                |                                              |           |                 |
|--------------------------------------------------------|----------------------------------------------------|----------------------------------------------|-----------|-----------------|
| FROM                                                   | TO. REPORT.<br>Transfer money B Service            | iller by cash<br>isaction types              |           |                 |
| Opening balance: 0 VND<br>Closing balance: 1,648,650 \ | Select the date<br>range                           |                                              |           | Export to Excel |
| Date                                                   | Transaction type                                   | Description                                  | Change    | Balance         |
| 12/01/2018                                             | Receive Selling money                              | Nhận tiền bán 10 CTG 10/01/18                | 257,000   | 1,648,650       |
| 12/01/2018                                             | Pay personal income tax from transfer of shares on | Tra thue TNCN tu chuyen nhuong co phieu ngay |           | 1,391,650       |
| 12/01/2018                                             | Pay Selling Fee                                    | Trà phi lệnh bản 10 CTG 10/01/18             | -843      | 1,391,907       |
| 29/12/2017                                             | Monthly Cash Investment Interest                   | Tiển lãi trong tháng                         | 896       | 1,392,750       |
| 30/11/2017                                             | Monthly Cash Investment Interest                   | Tiền lãi trong tháng                         | 507       | 1,391,854       |
| 30/11/2017                                             | Pay Buying money                                   | Trà tiền mua 10 CTG 30/11/17                 | -243,500  | 1,391,347       |
| 30/11/2017                                             | Pay Buying Fee                                     | Trà phí lệnh mua 10 CTG 30/11/17             | -1,035    | 1,634,847       |
| 23/11/2017                                             | Pay Buying Fee                                     | Trà phí lệnh mua 10 BID 23/11/17             | -1,118    | 1,635,882       |
| 23/11/2017                                             | Pay Buying money                                   | Trà tiền mua 10 BID 23/11/17                 | -263,000  | 1,637,000       |
| 17/11/2017                                             | Transfer between two CI accounts                   | TK 0101089689 chuyen tien sang TK 4101000023 | 1,900,000 | 1,900,000       |

# And SECURITIES STATEMENT:

| CASH STATEMENT | SECURITIES STA             | TEMENT                                         |                     |          |                 |
|----------------|----------------------------|------------------------------------------------|---------------------|----------|-----------------|
| FROM:          | TO:<br>Select the<br>range | SYMBOL: Filter by securities<br>symbol<br>date |                     | E        | Export to Excel |
| Date           | Symbol                     | Transaction type                               | Description         | Increase | Decrease        |
| 10/01/2018     | CTG                        | Send securities                                | Bán 10 CTG 10/01/18 |          | 10              |
| 04/12/2017     | CTG                        | Receive securities                             | Mua 10 CTG 30/11/17 | 10       |                 |
| 27/11/2017     | BID                        | Receive securities                             | Mua 10 BID 23/11/17 |          |                 |
|                |                            |                                                |                     |          |                 |

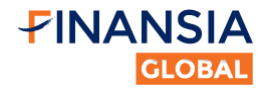

# 8. Rights Reference - Subscription

# 8.1. Right Reference

**Step 1:** Access Right reference page

From Stock trading, select **Right reference** tab. Note that you only need first layer security (user/password) to view this page:

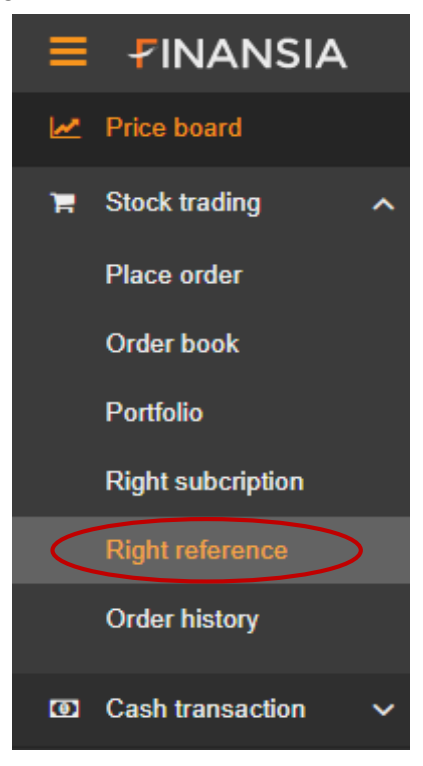

### Step 2: Filter

You can see the history of all corporate action events here and can filter by three criteria: stock symbol, CA type and status.

| RIGHT REFEREN | ICE RIGHT SUBSCRIPTI   | ON          |                       |                        |                            |        |               |                      |                 |
|---------------|------------------------|-------------|-----------------------|------------------------|----------------------------|--------|---------------|----------------------|-----------------|
| SYMBOL        | TYPE<br>All            | ¢           | <b>STATUS</b>         | Caution<br>Receiving o |                            |        |               |                      |                 |
| Symbol        | Туре                   | Record date | Last registration day | Expected exercise date | Quantity at record<br>date | Ratio  | Secure amount | Receivable<br>amount | Status <b>1</b> |
| PPC           | Cash devidend          | 16/07/2021  |                       | 04/08/2021             | 16,000                     | 12.5%  |               | 20,000,000           | Received        |
| CAV           | Cash devidend          | 06/07/2021  |                       | 23/07/2021             | 3,000                      | 10%    |               | 3,000,000            | Received        |
| C32           | Cash devidend          | 21/06/2021  |                       | 29/07/2021             | 9,000                      | 12%    |               | 10,800,000           | Received        |
| PPC           | Cash devidend          | 18/05/2021  |                       | 03/06/2021             | 15,000                     | 18.94% |               | 28,410,000           | Received        |
| ACV           | Annual general meeting | 17/05/2021  |                       | 11/06/2021             | 5,000                      |        |               |                      | Receiving       |
| PVT           | Annual general meeting | 04/05/2021  |                       | 28/05/2021             | 10,050                     | 1/1    |               |                      | Receiving       |

\*<u>Note</u>: with right subscription, you can click on this event and it will redirect you to Right Subscription page.

02-625-2480-85

Page | 19

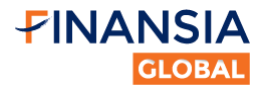

# 8.2. Right Subscription

After logging in your account (two steps: by username/password and OTP), you can follow this instruction to subscribe right issues:

# \*<u>Note</u>: You should subscribe right during the trading time (from 8am to 5pm during trading days).

**Step 1**: Select Menu ⇒ Stock trading ⇒ Right subscription

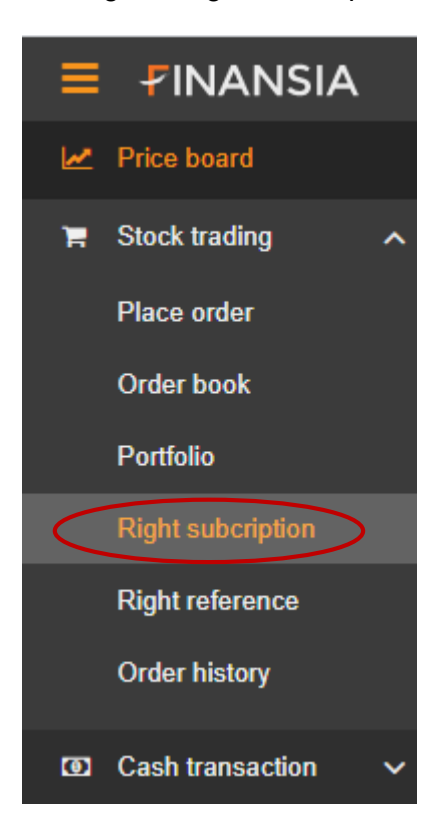

- Right subscription page will appear and list all the stock symbols with relevant information that you have the rights.
- <sup>sf</sup> You can filter for rights by stock symbol.

| RIGHT REFEREN                    | CE RIGHT SUBSCRIPTI                                       | ON                    |                             |                                  |                    |                     |        |          |
|----------------------------------|-----------------------------------------------------------|-----------------------|-----------------------------|----------------------------------|--------------------|---------------------|--------|----------|
| Maximum amount<br>Maximum amount | subscribed: 4,494,273 d<br>subscribed from purchasing pov | ver: 4,494,273 đ      |                             |                                  |                    |                     |        |          |
| SYMBOL                           | Caution<br>Right can<br>Money su<br>be charge             |                       |                             |                                  |                    |                     |        |          |
| Symbol                           | Owned quantity at record<br>date                          | Last registration day | Maximum quantity for buying | Remaining quantity for<br>buying | Purchased quantity | Registered quantity | Price  |          |
| APS                              | 800                                                       | 09/09/2021            | 800                         | 800                              |                    | 0 /800              | 10,000 | Register |
|                                  |                                                           |                       |                             |                                  |                    |                     |        |          |

5

02-625-2480-85

Page | 20

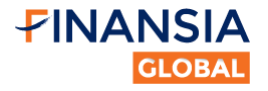

**Step 2:** Executing Right subscription

- After choosing the stock right that you want to subscribe, select **Register.**
- You can choose the amount registered for buying, with the condition that the registered amount is smaller than Maximum quantity for buying and Cash available must be equal or higher than the total value of the registered amount for buying.
- Enter the quantity and select **Confirm** to complete the subscription:

| RIGHT REFERENCE |                                                           | ION                   |                             |                                  |                    |           |            |        |          |
|-----------------|-----------------------------------------------------------|-----------------------|-----------------------------|----------------------------------|--------------------|-----------|------------|--------|----------|
| Maximum amount  | subscribed: 4,494,273 d<br>subscribed from purchasing pov | ver: 4,494,273 đ      |                             |                                  |                    |           |            |        |          |
| SYMBOL          | Caution<br>Right can<br>Money su<br>be charge             |                       |                             |                                  |                    |           |            |        |          |
| Symbol          | Owned quantity at record<br>date                          | Last registration day | Maximum quantity for buying | Remaining quantity for<br>buying | Purchased quantity | Registere | d quantity | Price  |          |
| APS             | 800                                                       | 09/09/2021            | 800                         | 800                              |                    | 200       | /800       | 10,000 | Register |
|                 |                                                           |                       |                             |                                  |                    |           |            |        |          |

\*<u>Note</u>: Please make sure to enter the desired quantity you want to subscribe, as you cannot adjust it by yourself afterwards. If you want to modify the subscription, please contact us.

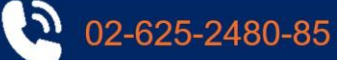

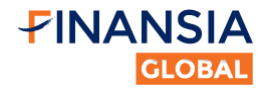

# 9. Mobile App Instruction

# 9.1. Login instruction

The login screen will appear as below:

|                                      | *              |                  |
|--------------------------------------|----------------|------------------|
| Username                             | Select<br>Lang | English<br>guage |
| Password                             |                |                  |
| Remember login status on this device |                |                  |
| LOGIN                                |                |                  |
| REGISTER                             |                |                  |
| Forgot password?                     |                |                  |
|                                      |                |                  |
|                                      |                |                  |
|                                      |                |                  |

Each login session lasts for 8 hours since the successful login attempt. After that, accounts will be automatically logged out. Login options will help you to minimize actions to re-log in as below:

Select **Remember Login Status on this device:** after login sessions, account will be automatically re-logged in for users on only the device. Please proceed with precaution and be aware of all associated risks.

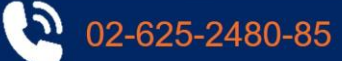

# 9.2. Second-layer authentication

If you do not authenticate the second-layer security, you cannot place orders. To do that, you have to register your mobile by following this:

Back to menu and Tap "Register Smart OTP" and follow the instruction to register this device using the access code that you receive as in method 2. Log-in Instruction (Page 3)

After that tap (I) to search any stock symbol that you are interested in:

| S.                   |              | (                         | G Q A             |                 |
|----------------------|--------------|---------------------------|-------------------|-----------------|
| VNI 26.37<br>1,371.7 | KBil VN3     | 80 13.45K Bil<br>L,498.90 | HI <b>1</b> K Bil |                 |
| 14.72 1.08% 14       |              | .65 0.99%                 | Search for a      | ny stock symbol |
| Watchlist            | Market       | Derivat                   | that you a        |                 |
| HOSE                 | VN30         | HNX                       | HNX30 UPCON       |                 |
| Symbol               | Match        | <b>∢</b> +/- ▶            | T. Vol            |                 |
| AAA                  | 17.95        | 0.60                      | 11,121,10         |                 |
| AAM                  |              |                           | 9,40              |                 |
| AAT                  | 19.80        | 0.20                      | 1,344,60          |                 |
| ABS                  | 22.20        | 0.55                      | 523,60            |                 |
| АСВ                  | 35.90        | 0.55                      | 11,440,80         |                 |
| ACC                  | 15.00        | 0.10                      | 36,80             |                 |
| ACL                  | 12.75        | 0.65                      | 250,60            |                 |
| ADG                  | 42.00        | -0.10                     | 93.90             |                 |
| (7)<br>Quotes        | []<br>Assets | <br>Trade                 | Crders More       |                 |

# 9.3. Menu Bar on Market Screen

| <b>1</b> | P      | <u>\$</u> | <b>_</b> | 00   |
|----------|--------|-----------|----------|------|
| Quotes   | Assets | Trade     | Orders   | More |

02-625-2480-85

- **Quotes:** Creating a watchlist or showing a list of stocks in each market.
- Assets: Showing current portfolio and asset report.
- Trade : Placing an order, for more detail please follow 9.4.1 and 9.4.2.
- **Order** : Checking or filtering order positions.
- More : Searching for research and market news.

Page | 23

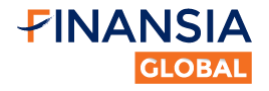

# 9.4. Order Placing Instruction

# 9.4.1. How to place order

You click on **Trade** "Trade" button to pass through the trading screen to place order:

| 000000         | 0009 - NGU        | YEN CHANH             |                | ~                 | Ġ         | ¢    | Ŕ            |                  |
|----------------|-------------------|-----------------------|----------------|-------------------|-----------|------|--------------|------------------|
| Norma          | l Order           | ~                     | PP:            |                   |           | 3,59 | 2,946        |                  |
|                |                   | ~                     | Matcl<br>Loan  | h price:<br>rate: |           |      |              |                  |
| -              | Price             | +                     | -              |                   | Qtty      |      | +            |                  |
| Ma<br>—<br>Tot | Turn o<br>order o | n or turi<br>confirma | n off<br>ation |                   | num se    | U:   | 0            |                  |
| Order Co       | onfirmation       |                       |                |                   |           |      |              |                  |
| Ceil: -        |                   | Ret                   |                |                   |           | Flo  | or: -        |                  |
| High:          |                   | Avg                   |                |                   |           | Low  | <i>ı</i> : - |                  |
| Bid Vol        |                   | Bid Px                |                | Ask P             |           | A    | isk Vol      |                  |
|                | Buv               |                       |                |                   |           |      | /lark        | et data of stock |
|                | Buy               |                       |                |                   |           |      | 00           |                  |
| (آت)<br>Quotes | [실]<br>Asset      | s Tr                  | <u>a</u> de    | (<br>Or           | =<br>ders |      | More         |                  |

Without registering second layer security in this device, you can't place order. So you need to authenticate using OTP in device that you use.

# **Order Confirmation:**

Turn on: Display an order confirmation message when you click "Buy or Sell".

Turn off: Submit the order instantaneously when you click "Buy or Sell".

# Supporting information:

You can view general information about volume, price in this order such as Ceiling price/ Reference price/ Floor price/ First bid volume/ First bid price/ First ask price/ First ask volume Besides, you can view detail information of the stock by click on the button.

After 3pm in the trading day, ceiling price, reference price, and floor price will be update temporary from Finfo system to support for ordering.

02-625-2480-85

Page | **24** 

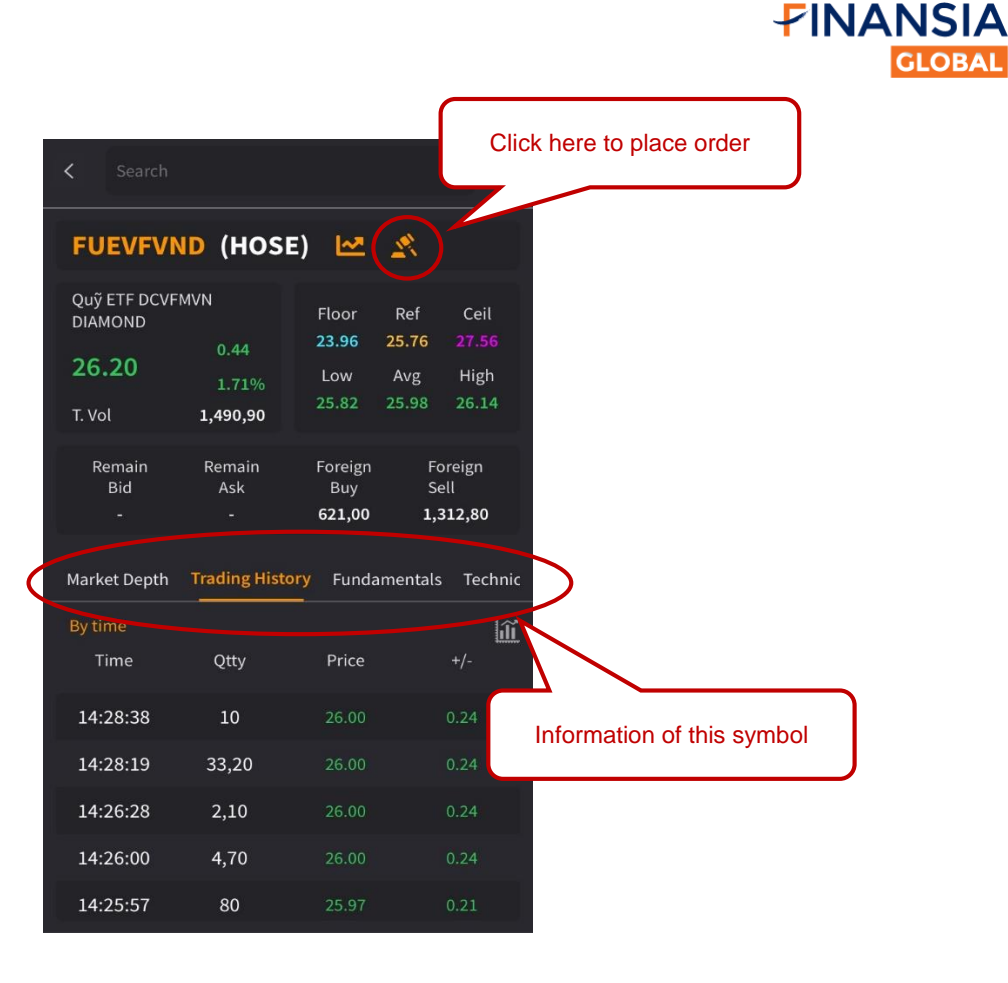

Moreover, you can view detail information and technical chart in trading screen:

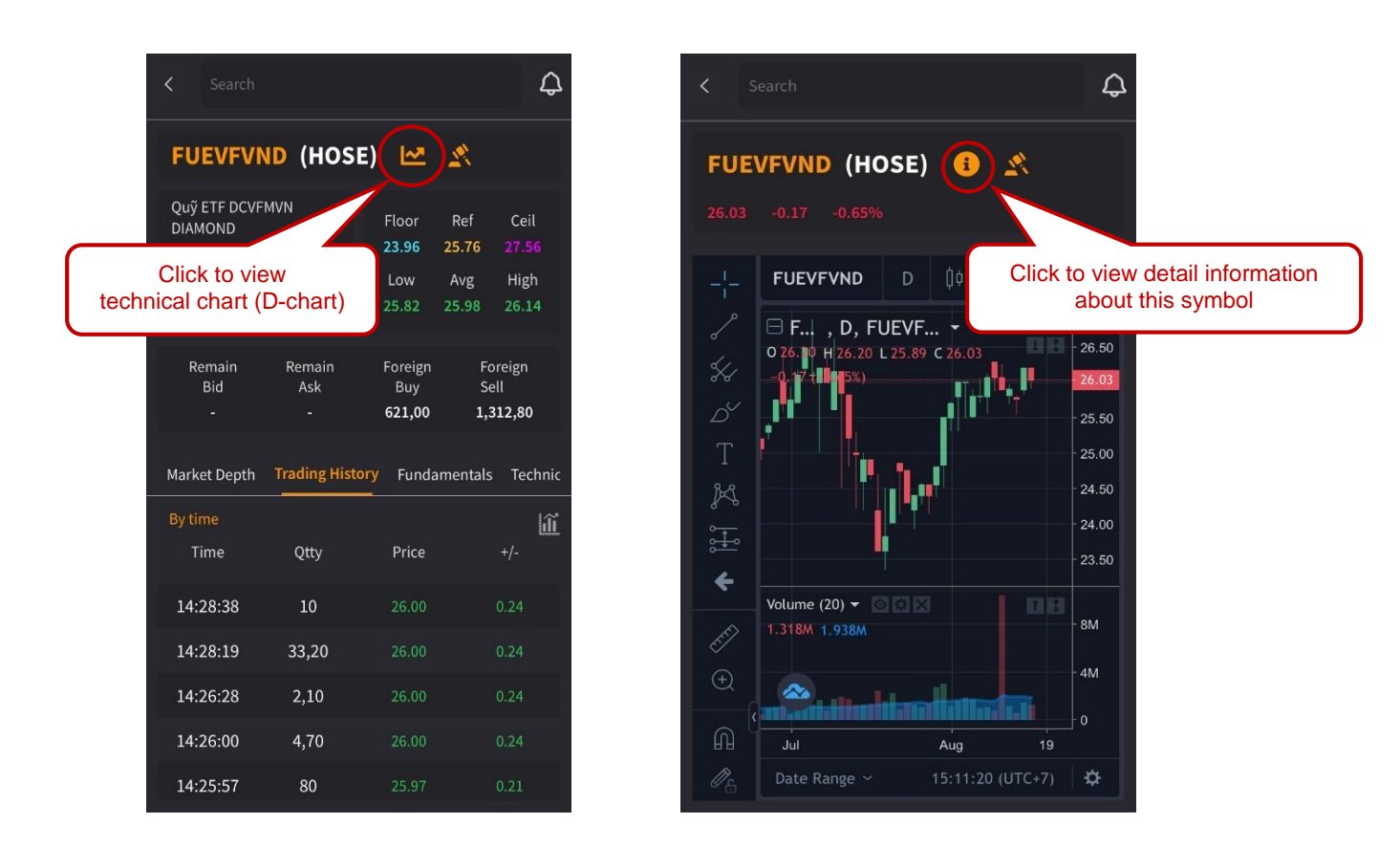

5

02-625-2480-85

Page | 25

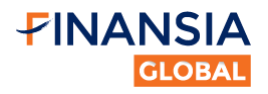

# 9.4.2. Step to place order

Fill in required information:

- 1. Choose type of order
- 2. Type Stock Symbol
- 3. Type Volume (Qtty)
- 4. Type Price
- 5. Select Buy or Sell

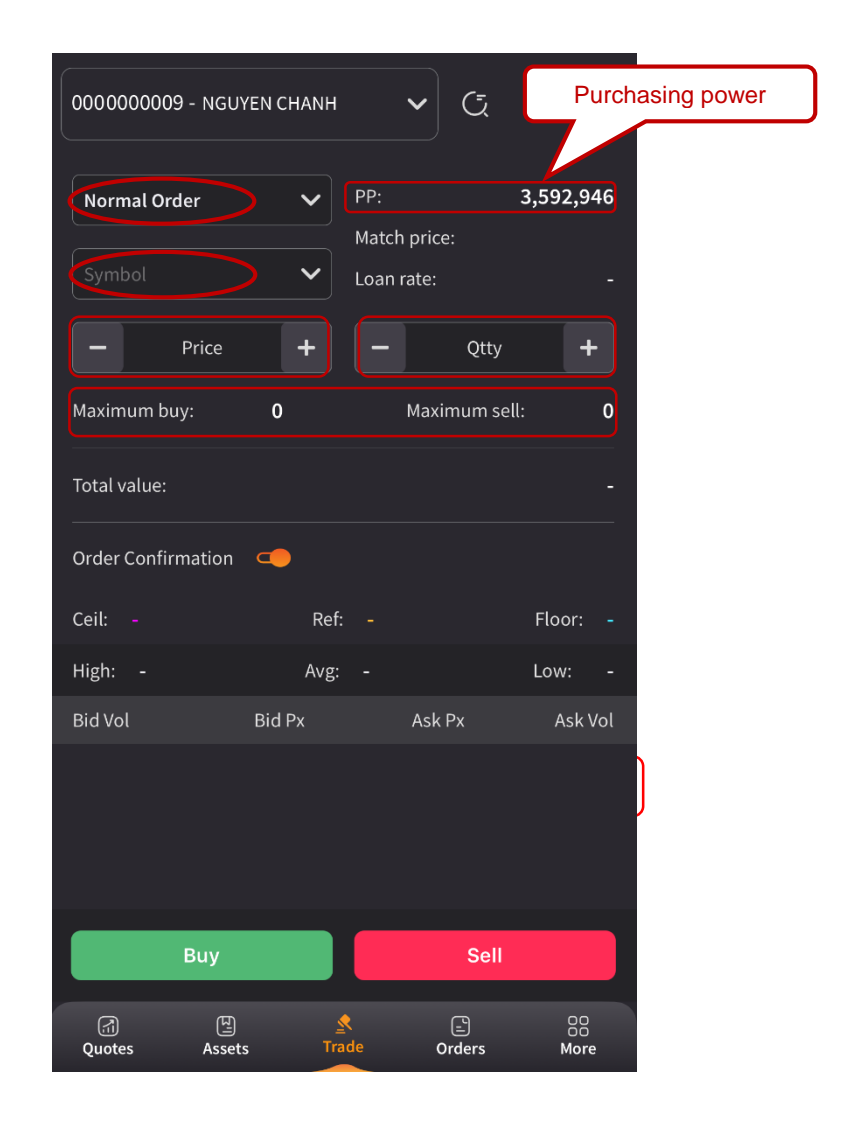

# **Types of orders**

- **Normal order:** Expire within trading hour of the same day.
- <sup>a</sup> **24/7 Order** : Support order from 15h to 20h. Placed order is pushed on 20h same day and taken effect in next trading day. After that, orders that is invalid will be rejected.
- **GTD Order** : From next trading day. The order is checked continuously in Pending status until expired order. When this order is triggered successfully, it will be pushed to exchange.
- **Stop limit** : Default expired in 15 days and maximum limit is 30 days.
- Maximum buy: the estimated number of the stocks that you can buy based on all available money.
- Maximum Sell: the maximum number of all holding stocks that are available to sell.

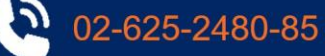

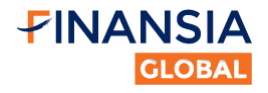

# 9.5. Order Editing/ Canceling Instruction

# Notice:

- 1. Editing orders of HOSE stocks is not allowed. Need to cancel order and place new one only.
- 2. Cannot cancel and edit orders of HOSE stocks at ATO and ATC session.
- 3. Cannot edit orders of HOSE stocks during break time (11:30 13:00).
- 4. Cannot cancel and edit orders of HNX stocks at ATC session.
- 5. Before planning to edit or cancel order, you need to look at order status. If the orders have been completely matched, you could not edit or cancel these orders.

**Step 1: Click on** button to expand information of your orders, then choose edit or cancel your order:

5

02-625-2480-85

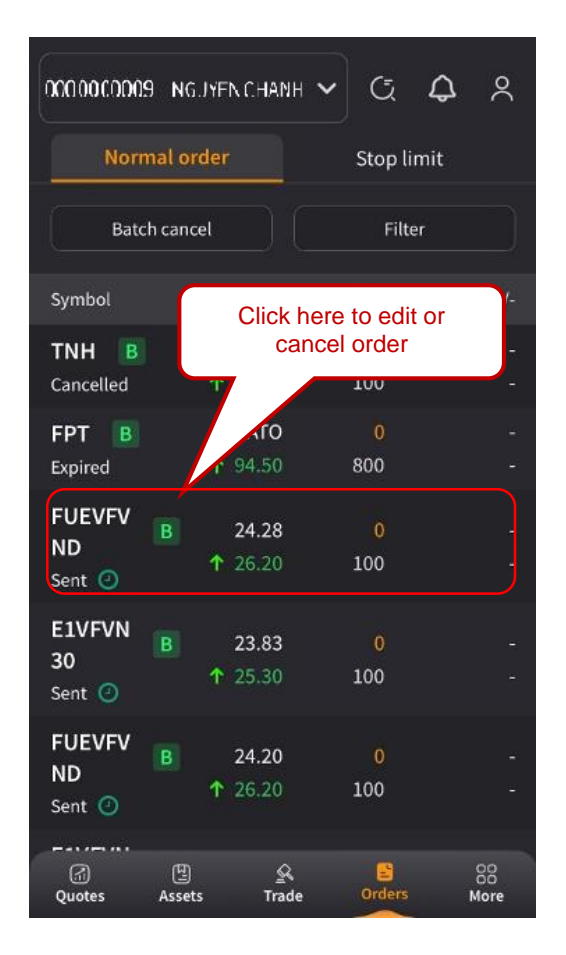

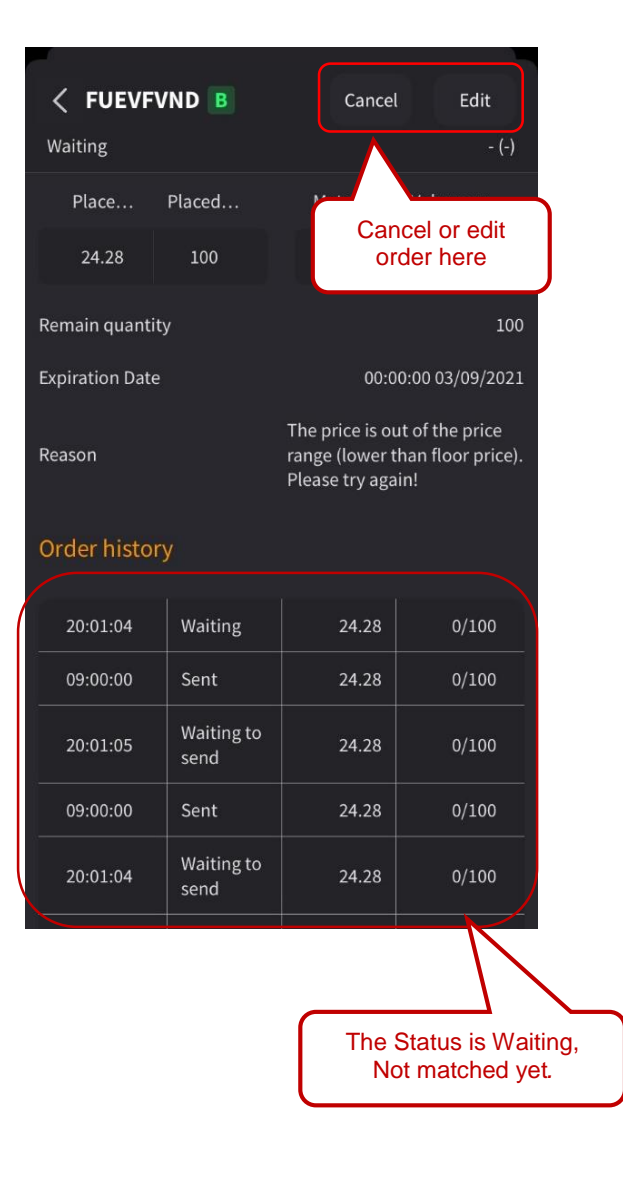

Page | 27

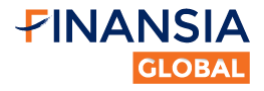

**Step 2:** If you want to edit or cancel order, fill the required information:

| <b>&lt; FUEVF</b><br>Waiting                                                                    | VND B           | Cancel Edit<br>- (-) |                 |  |  |  |
|-------------------------------------------------------------------------------------------------|-----------------|----------------------|-----------------|--|--|--|
| Place                                                                                           | Placed          | Match price Volume m |                 |  |  |  |
| 24.28                                                                                           | 100             |                      |                 |  |  |  |
| Remain quant                                                                                    | ity             |                      | 100             |  |  |  |
| Expiration Dat                                                                                  | e               | 00:0                 | 0:00 03/09/2021 |  |  |  |
| VNDIRECT         price           Reason         Do you want to cancel this order?         price |                 |                      |                 |  |  |  |
| Order                                                                                           | Close           | Confirm              |                 |  |  |  |
|                                                                                                 |                 |                      |                 |  |  |  |
| 20:01:04                                                                                        | Waiting         | 24.28                | 0/100           |  |  |  |
| 09:00:00                                                                                        | Sent            | 24.28                | 0/100           |  |  |  |
| 20:01:05                                                                                        | Waiting to send | 24.28                | 0/100           |  |  |  |
| 09:00:00                                                                                        | Sent            | 24.28                | 0/100           |  |  |  |
| 20:01:04                                                                                        | Waiting to send | 24.28                | 0/100           |  |  |  |
|                                                                                                 |                 |                      |                 |  |  |  |

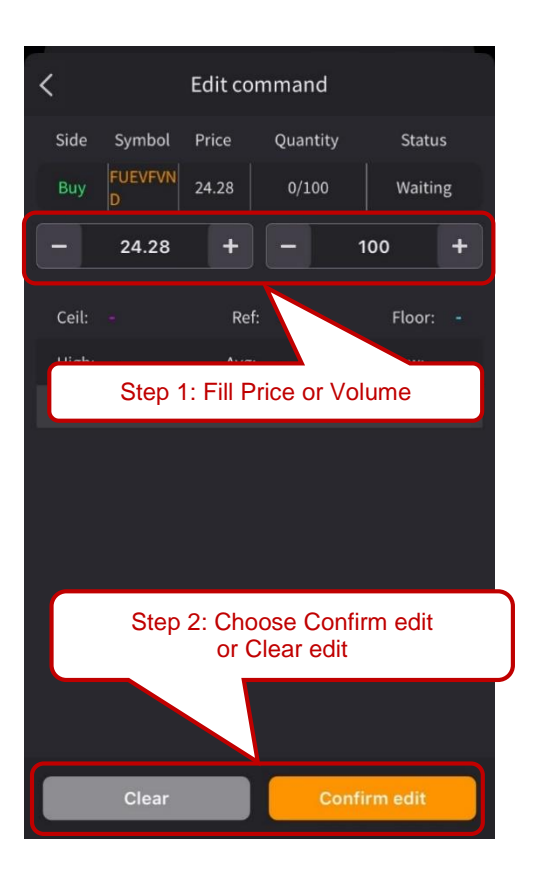

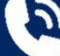

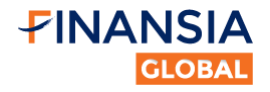

# 9.6. How to create the watchlist

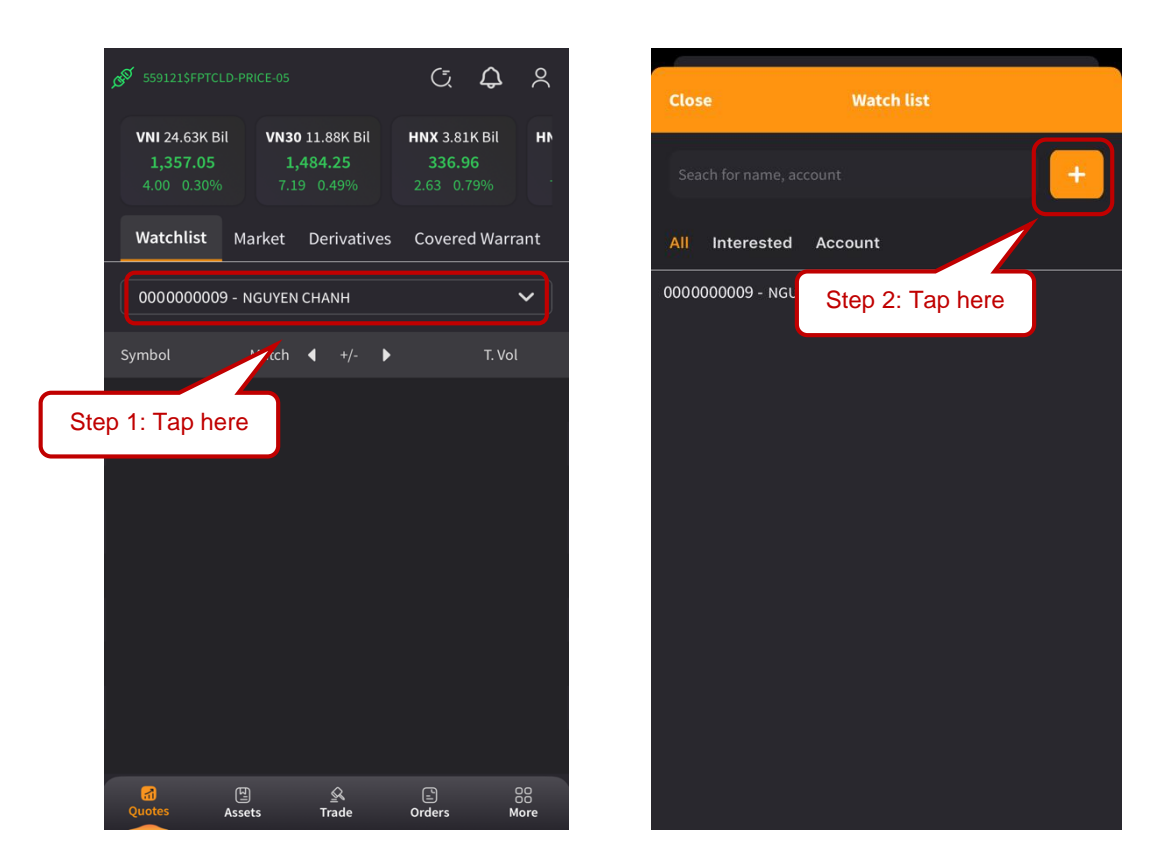

Create name of watchlist and modify the watchlist:

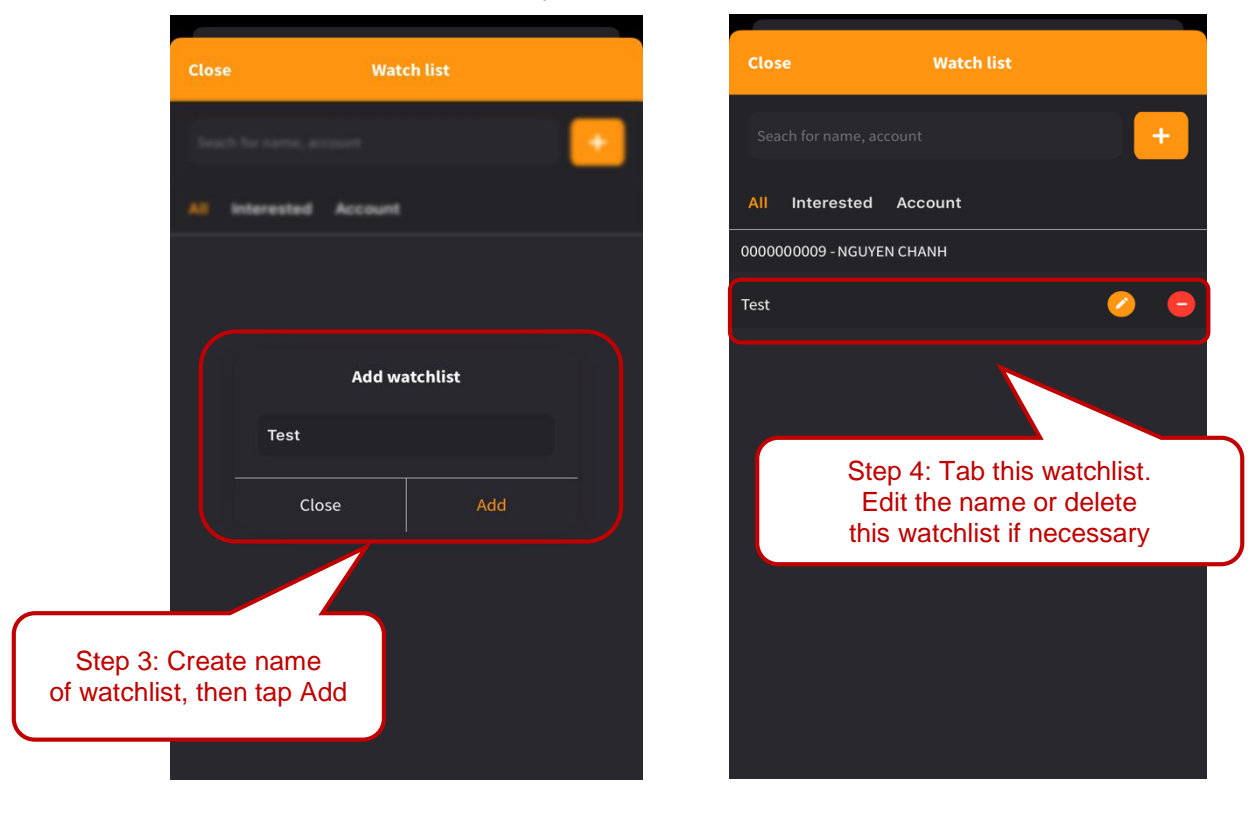

2

02-625-2480-85

Page | 29

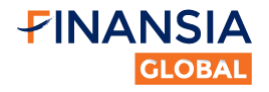

Add stocks in your watchlist:

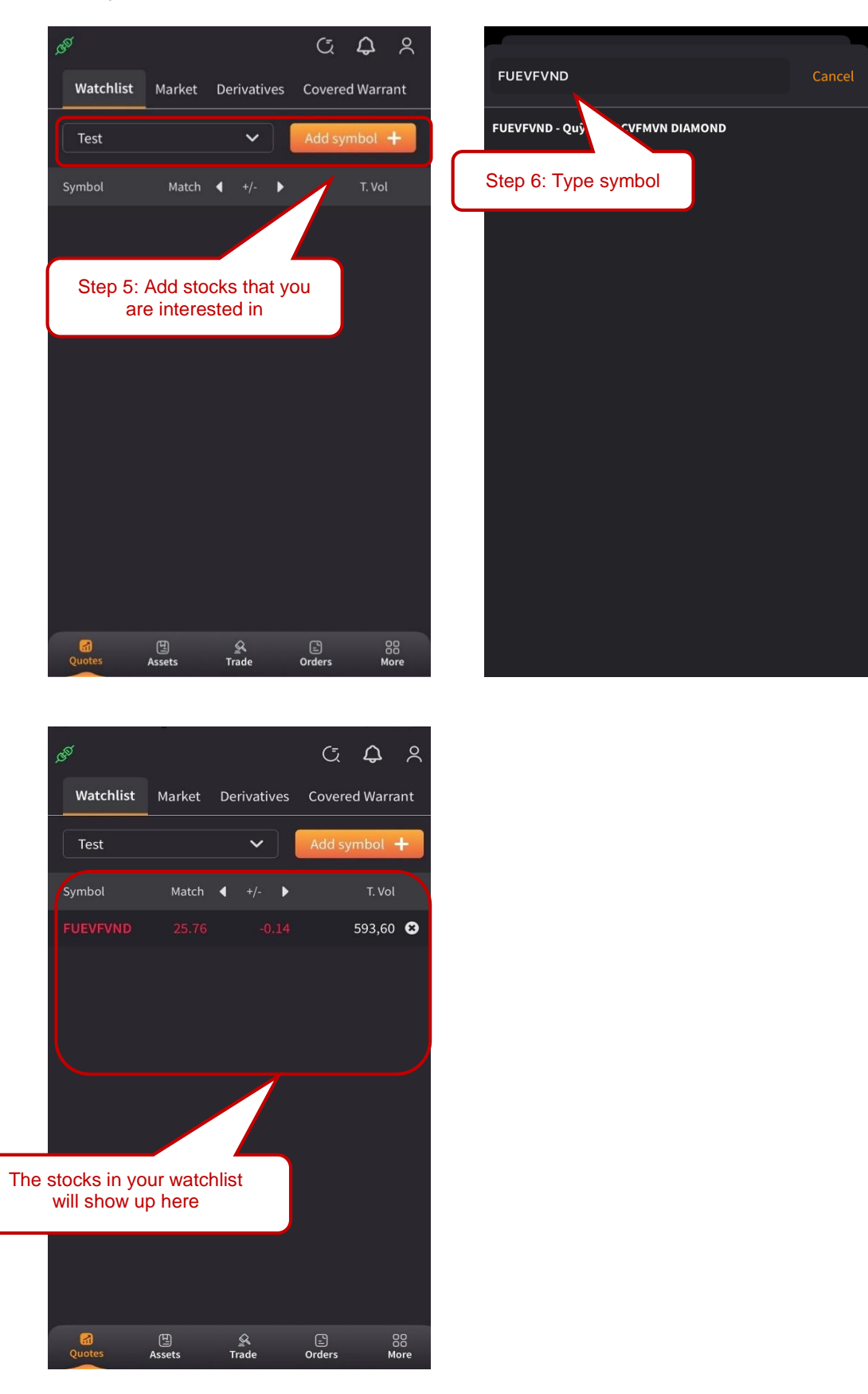

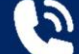

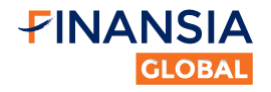

# 9.7. D-Stock Research Center

Tap More, then click Research Center to read the recent updated stock research from VNDIRECT

- Company note
- a Market strategy note
- Sector Note
- a Economic -Event Note

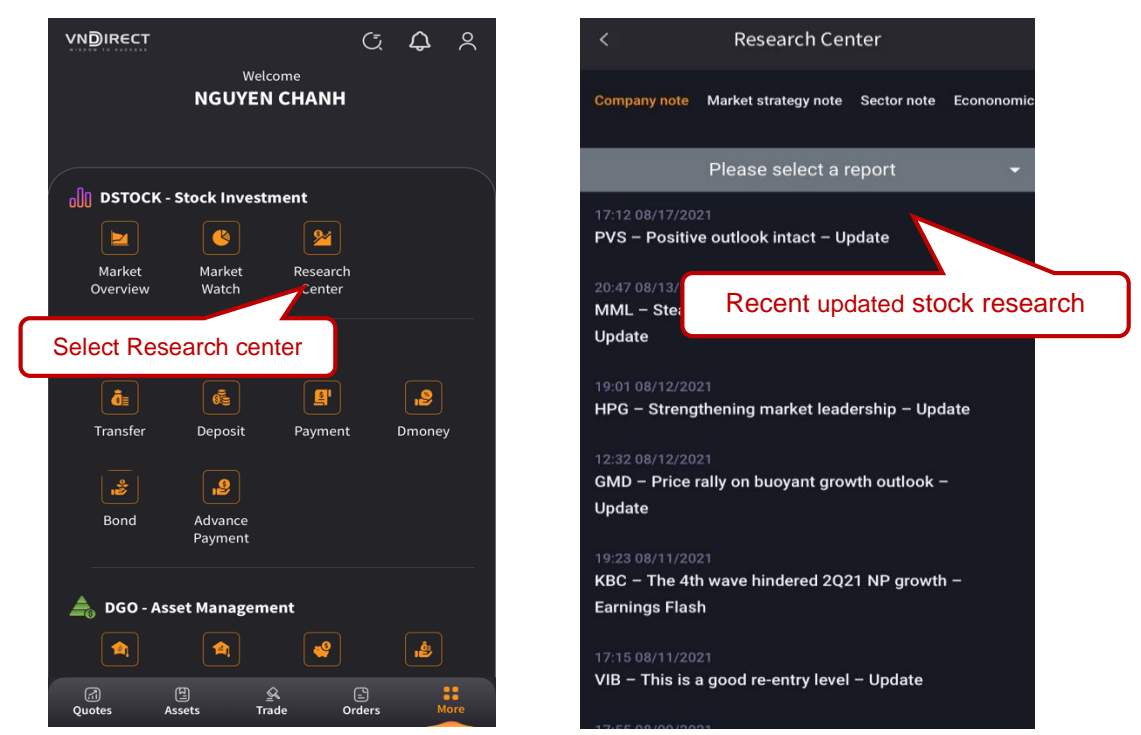

For more detail about the stock, **tap stock symbol**, then it will demonstrate the details of the stock on **DSTOCK website** (market price, sector, company name, summary performance, D-rating, etc).

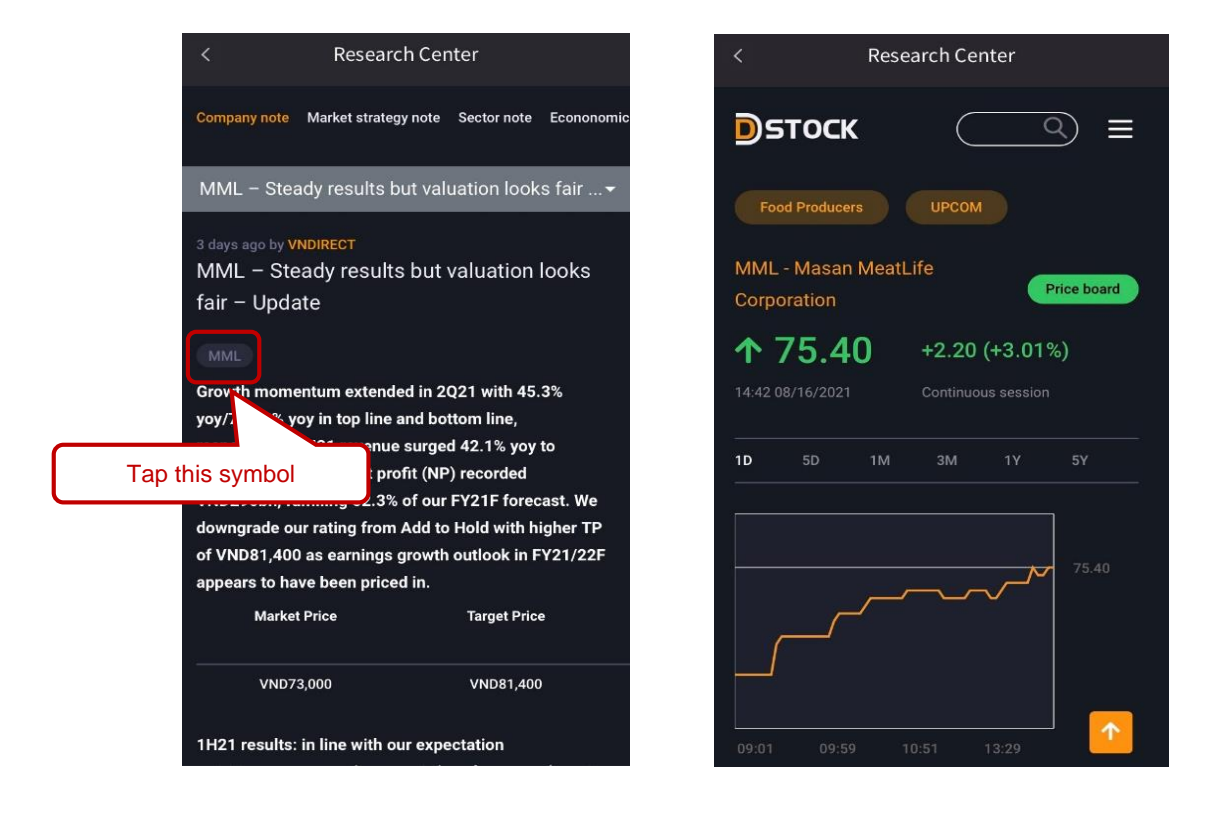

5

02-625-2480-85

Page | **31**